# Preface

#### First of all, thank you for choosing the VT320E follow-up controller developed by Weihong!

This manual introduces the use of VT320E servo controller in detail, including functional characteristic, installation instruction, operation method, etc.

Before installing and using this product, please read this manual carefully, which will help you quickly become familiar with the product and use it better.

In order to continue to provide more professional products, we will continue to upgrade product functions. The information provided is subject to change without prior notice. If you have any questions about product use or have any suggestions about our products and services, please feel free to contact us.

#### **Contact Us:**

Company Name: Shanghai Weihong Electronic Technology Co., Ltd.

Headquarters address: No. 1590, Huhang Highway, Fengxian District, Shanghai

Post code: 201401

Tel: 400-882-9188

Fax: 021-33587519

E-mail: weihong@weihong.com.cn

Official website: http://www.weihong.com.cn

#### Modify Record:

| VERSION | DATE       | DESCRIPTION                     |
|---------|------------|---------------------------------|
| R1      | 2023.09.27 | VT320E 1st version established. |

# Safety Instruction

Before using this control system, please read this manual carefully before performing related operations.

Read this manual and user safety instructions carefully, and take necessary safety precautions. If users have other needs, please contact our company.

## **Working Environment Requirement**

Please store and use this product under the following environmental conditions.

| ITEM                                     | REQUIRE                                                  |
|------------------------------------------|----------------------------------------------------------|
| Environment temperature (during use)     | 0°C~50°C                                                 |
| Environment temperature (during storage) | -40°C~70°C                                               |
| Environment humidity                     | 0%~90% (no condensation)                                 |
| Vibration resistant                      | <0.35mm (9 Hz $\sim$ 150 Hz); <0.15mm (2 Hz $\sim$ 9 Hz) |
| Usage environment                        | No corrosive gas, dust, oil mist                         |
| Max heating power                        | <10W                                                     |

## **Precautions**

If such information is not followed, personal injury, machine damage, or other property damage could result.

#### **Transportation and Storage Related Matters:**

- Please do not drag or carry the products via cables or devices connected to them.
- Pay attention to moisture-proof during storage and transportation.

#### Installation Related Matters:

- The cable interface of the follow-up controller should be sealed.
- The product must be installed firmly and without vibration.
- During installing, do not cast or knock the product, and do not have any impact or load on the product.

#### Wiring Related Matters:

- The follow-up controller must be reliably grounded, and the grounding resistance should be less than 2Ω.
- Please do not use DC 0V or neutral wire instead of ground wire, otherwise it may not work normally.
- The wiring must be correct and firm, otherwise malfunctions may occur.
- The voltage value and positive/negative (+/-) polarity on any wiring connector must comply with the specifications in the Interface Description chapter, otherwise faults such as short circuit or permanent damage to the device may occur.
- Before plugging or unplugging the connector or toggling the switch, keep your fingers dry to prevent electric shock or damage to the follow-up controller.
- Please do not plug or unplug the connector or disassemble the follow-up controller with power on.

#### Precautions for Running and Debugging:

• Before running, check whether the parameter settings are correct, and wrong settings will cause unexpected movements of the machine.

• The modification of parameters must be within the allowable range of the system (including mechanical and servo drive). Exceeding the allowable range may cause system instability or damage the machine.

#### **Precautions for Use:**

- Before power on, make sure the switch is in the off position to avoid unexpected start up.
- In order to avoid or reduce the effect of electromagnetic interference to follow-up controller. When making electrical arrangements, please ensure electromagnetic compatibility. Connecting low-pass filter can avoid or reduce electromagnetic interference generated by other electronic equipment.
- Please do not power on and off frequently. After power failure or blackout, it needs to be powered on again after an interval of 10s.

## Safety Warning and Note Sign

Some contents that need attention when using this product are explained in the following format.

#### 

This sign is used to warn of potential danger situations. If not avoided, personal injury may result.

#### 

The sign is used to provide device or environment safety warning information. If not avoided, device damage, data loss, reduced device performance, or other unpredictable results may result.

#### O NOTE

This sign is used for content that requires special attention except for safety issues, and provides some supplementary instructions and notes.

# **Product Introduction**

VT320E is a slave controller that supports EtherCAT communication and is used as a slave station in the EtherCAT bus communication system.

VT320E uses a reliable closed-loop control method and greatly improves the sampling rate, so it has good dynamic response performance and ultra-high positioning accuracy.

## **Product Appearance and Dimension**

VT320E appearance figure:

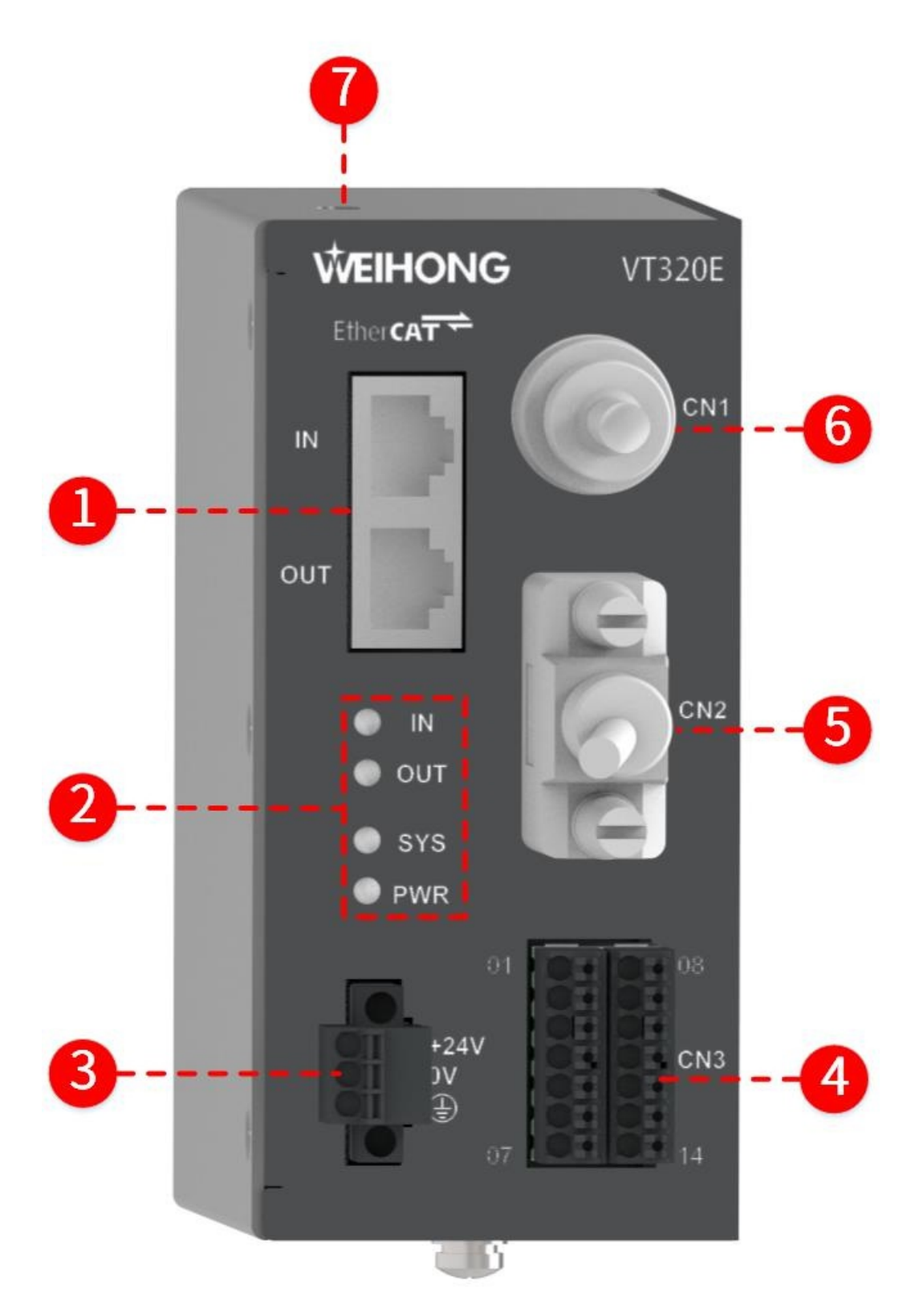

1. EtherCAT slave interface 2.Indicator light 3.Power interface 4.Input/output interface 5.Servo drive interface 6.Precapacitor amplifier interface 7.miniUSB

| NAME                             | FUNCTION                                                                                                    |
|----------------------------------|----------------------------------------------------------------------------------------------------|
| EtherCAT slave interface         | Used for EtherCAT communication, transmission rate 100Mbps.                                                                   |
| Indicator light                  | Used to indicate controller status.<br><b>PWR</b> is the power indicator light, and <b>SYS</b> is the system indicator light. |
| Power interface                  | For connecting to 24VDC power supply.                                                                                         |
| Input/output interface           | Used to connect the input and output of PLC/CNC (including brake port).                                                       |
| Servo drive interface            | Used to connect analog servo drive.                                                                                           |
| Precapacitor amplifier interface | For connecting pre-capacitor amplifier SE001.                                                                                 |
| miniUSB                          | Used to connect and debug the host computer.                                                                                  |

The name and function of the interface are as follows. For details, please see Interface Description.

## **Technical Features**

The technical features of VT320E are as follows.

| ITEM                             | DESCRIPTION                                                                                                    |
|----------------------------------|----------------------------------------------------------------------------------------------------|
| Power input                      | 24VDC±10%, 0.5A (output port closed), with anti-reverse connection protection.                                                                                                  |
| Indicator light                  | 1×Power supply, 1×SYS, 2×EtherCAT.                                                                                                    |
| EtherCAT interface               | 2×RJ45, 100Mbps                                                                                                    |
| miniUSB                          | Debug serial port                                                                                                    |
| Precapacitor amplifier interface |                                                                                                    |
| Analog output                    | ±10V (16bits)                                                                                                    |
| Digital input port               | Channel number: 5<br>Signal type: low level effective<br>Maximum switching frequency: 1kHz<br>Threshold voltage: high level 20~24V/low level 0~4V<br>Minimum drive current: 2mA |
|                                  |                                                                                                    |

| ITEM                | DESCRIPTION                                                                                                    |
|---------------------|----------------------------------------------------------------------------------------------------|
| Digital output port | Channel number: 4<br>Maximum switching frequency: 1kHz<br>Support maximum sink current input:100mA<br>Maximum leakage current:100µA |
| Brake port          | Output voltage: 24VDC@1A(max)                                                                                                    |

# Working Environment Requirement

Please store and use this product under the following environmental conditions.

| ITEM                  | REQUIREMENT                                  |
|-----------------------|----------------------------------------------|
| Working temperature   | 0°C~55°C                                     |
| Working humidity      | 10%~95% (no condensation water)              |
| Storage temperature   | -40°C~70°C                                   |
| Storage humidity      | ≤95% (no condensation water)                 |
| Air pressure range    | 92-106kPa                                    |
| Protection level      | IP30                                         |
| Vibration resistant   | <0.35mm (9 Hz~150 Hz)<br><0.15mm (2 Hz~9 Hz) |
| Usage environment     | No corrosive gas, dust, oil mist             |
| Maximum heating power | <10W                                         |

# System Connection and Interface Description

VT320E external device is as follows.

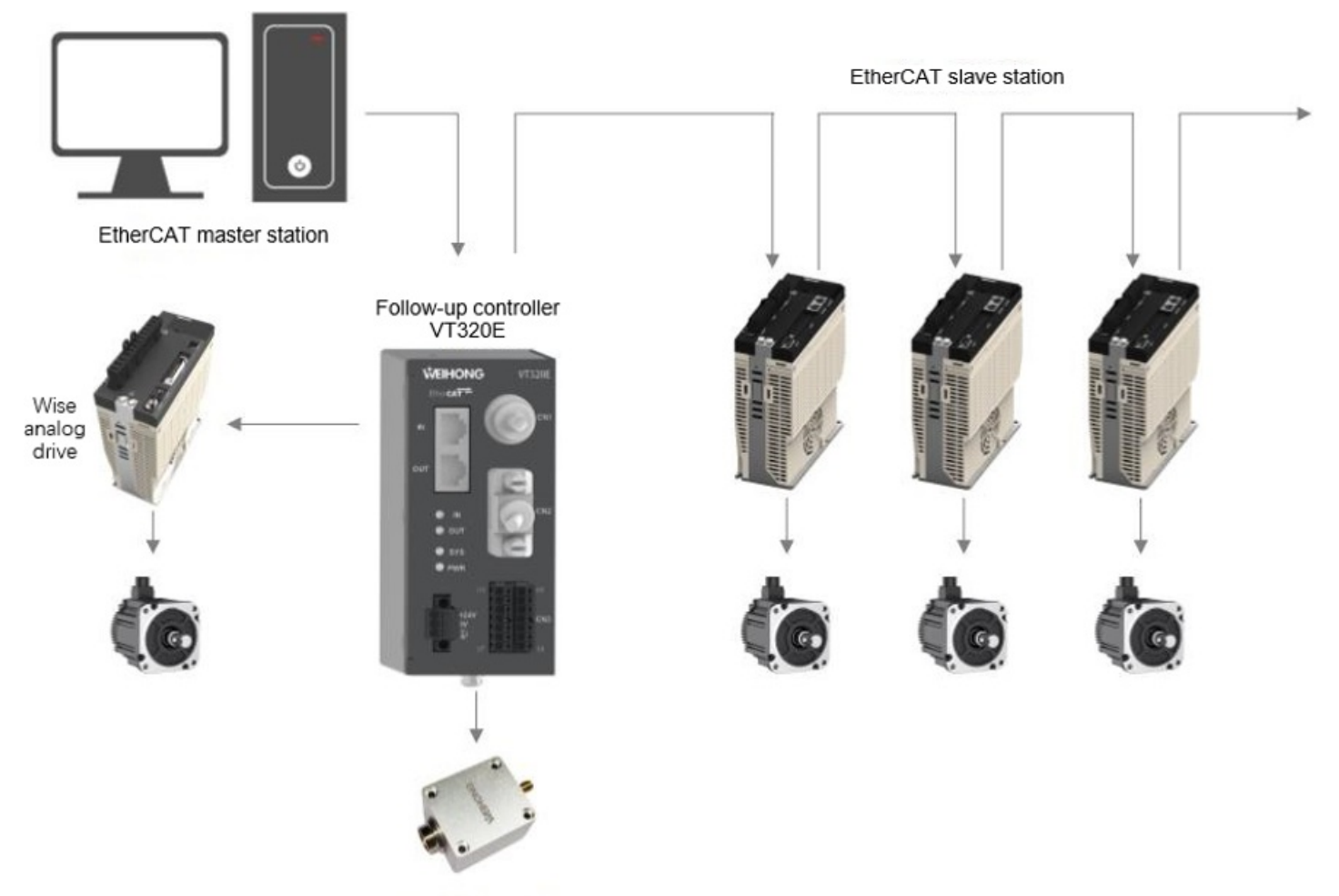

Precapacitor amplifier

# **Precapacitor Amplifier Interface**

The sensor M16 interface is as follows.

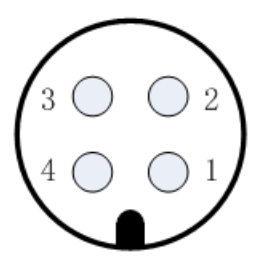

See the following table for the pin number definition of the sensor M16 interface:

| PIN NO. | DEFINITION             |
|---------|------------------------|
| 1       | +5 V: power supply     |
| 2       | GND: power ground      |
| 3       | SIG: capacitive signal |
| 4       | PE: shield layer       |

## **Servo Drive Interface**

The following is a three-row DB15 servo drive interface.

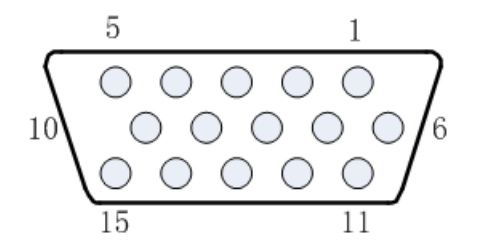

For the pin number definition of the three-row DB15 servo drive interface, please refer to the following table:

| PIN NO. | DEFINITION                     | PIN NO. | DEFINITION                            |
|---------|--------------------------------|---------|---------------------------------------|
| 1       | A + (encoder A-phase positive) | 9       | SON (servo enable signal)             |
| 2       | A - (encoder A-phase negative) | 10      | RstALM (alarm clear signal)           |
| 3       | B + (encoder B-phase positive) | 11      | AGND (analog reference ground)        |
| 4       | B - (encoder B-phase negative) | 12      | DA (-10-10 V analog quantity)         |
| 5       | Z + (encoder Z-phase positive) | 13      | OS (zero speed clamp signal)          |
| 6       | VCC_24V (24 V output)          | 14      | NC (not used)                         |
| 7       | Z - (encoder Z-phase negative) | 15      | COM (digital signal reference ground) |
| 8       | ALM (servo alarm signal)       | PE      | Shield layer                          |

Among them:

- VCC\_24V, COM: Provide 24 V DC power supply for the servo drive.
- DA, AGND: Output analog signals to provide speed signals for the drive.
- OS: Output zero speed clamp, used to suppress the zero drift of the servo.
- SON: Output servo drive enable signal.
- ALM: Receive the alarm signal of the servo drive.
- RstALM: Alarm clear signal of output servo drive.
- A+, A-, B+, B-, Z+, Z-: Encoder three-phase input signal.

## Input/Output Interface

The input/output interface is as follows.

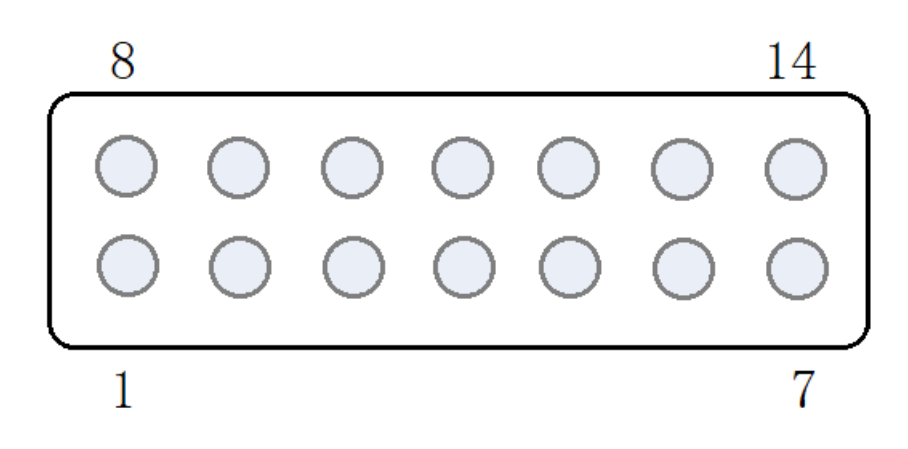

The pin number definition of the input/output interface is shown in the following table:

| PIN NO. | DEFINITION        | PIN NO. | DEFINITION                                                     |
|---------|-------------------|---------|----------------------------------------------------------------|
| YO      | Output 0 reserved | XO      | Input 0 upper limit                                            |
| Y1      | Output 1 reserved | X1      | Input 1 emergency stop                                         |
| Y2      | Output 2 reserved | X2      | Input 2 lower limit                                            |
| Y3      | Output 3 reserved | X3      | Input 3 reserved                                               |
| GND     | 24V power ground  | X4      | Input 4 reserved                                               |
| +24V    | 24V power output  | BK+     | Brake output positive, active output 24V                       |
| GND     | 24V power ground  | BK-     | Brake output negative pole, active output 24V reference ground |

# **EtherCAT Slave Station Interface**

The EtherCAT slave station interface is as follows.

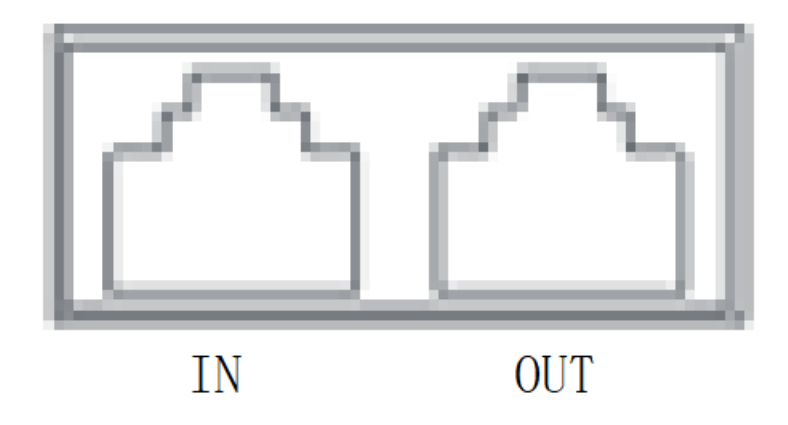

For the definition of the EtherCAT slave station interface, see the following table:

| NAME | DESCRIPTION                                                                    |
|------|--------------------------------------------------------------------------------|
| IN   | Connect to the OUT of the EtherCAT master station or upper level slave station |
|      |                                                                                |

| NAME | DESCRIPTION                                             |
|------|---------------------------------------------------------|
| OUT  | Connect the IN of the next level EtherCAT slave station |

# **Power Interface**

The power terminal is a three-core terminal, which are +24V, 0V, and PE from left to right.

| NAME | DESCRIPTION                                                                                                    |
|------|----------------------------------------------------------------------------------------------------|
| +24V | Connect to 24 V or positive terminal of DC power supply                                                                                         |
| 0V   | Connect to 0V/COM or negative terminal of DC power supply                                                                                       |
| PE   | Connect the ground wire of the machine tool<br><b>Note:</b> Please do not connect the PE terminal to the neutral wire of the power supply line. |

## mimiUSB Interface

The miniUSB interface is debugging interface, connected to the host computer.

# Installation Precautions

The metal structural parts of the machine tool and the shell of SE001 are the negative pole of the capacitor under test. In order to ensure the stable operation of the SE001 measurement circuit, the ground pin of the power interface of VT320E must be reliably connected to the metal structural parts of the machine tool (that is, it is well connected with the machine tool). The shell of SE001 must also be well connected with the metal structural parts of the machine tool.

# When the follow-up controller is connected to related peripheral devices, the requirements for the connection cable are as follows:

- Digital signal transmission lines need to use twisted pairs.
- Analog signal transmission lines require shielded twisted pairs.
- The power supply cable can use unshielded three-core wire, and the PE wire needs to be connected to the ground cable of the machine tool control cabinet.
- It is recommended to use a minimum  $\phi$ 0.25mm<sup>2</sup> specification for the IO signal line.
- It is recommended to use a minimum  $\varphi 0.5 mm^2$  specification for the power supply line.
- It is recommended to use a minimum size of  $\varphi$ 1.5mm<sup>2</sup> specification for the ground cable.

# In order to ensure the stability of the follow-up and comply with the EMS and EMI characteristics specified by CE standards, the following basic rules must be followed:

- Ensure that there is a good electrical connection between the follow-up controller shell and the machine tool control cabinet (DC resistance is less than 10Ω).
- Ensure a low impedance connection between the follow-up controller and the precapacitor amplifier shell (DC resistance less than  $10\Omega$ ).
- Ensure that the machine tool control cabinet is star grounded.
- For safety reasons, add an additional ground cable between the PE terminal of the follow-up controller power supply and the star ground point of the machine tool control cabinet.
- Analog signal line, digital signal line, and power line should be routed separately to avoid interference and abnormal operation of the controller.

# Install Follow-up Controller

The package of the follow-up controller includes: the follow-up controller host, terminal blocks, and guide rail buckles (already installed on the host).

The follow-up controller is installed in a guide rail type (DIN 35\*7.5mm). To facilitate wiring, please leave 100mm space at the top, bottom, left and right, and keep it ventilated.

The front view and side view of VT320E are as follows (unit: mm):

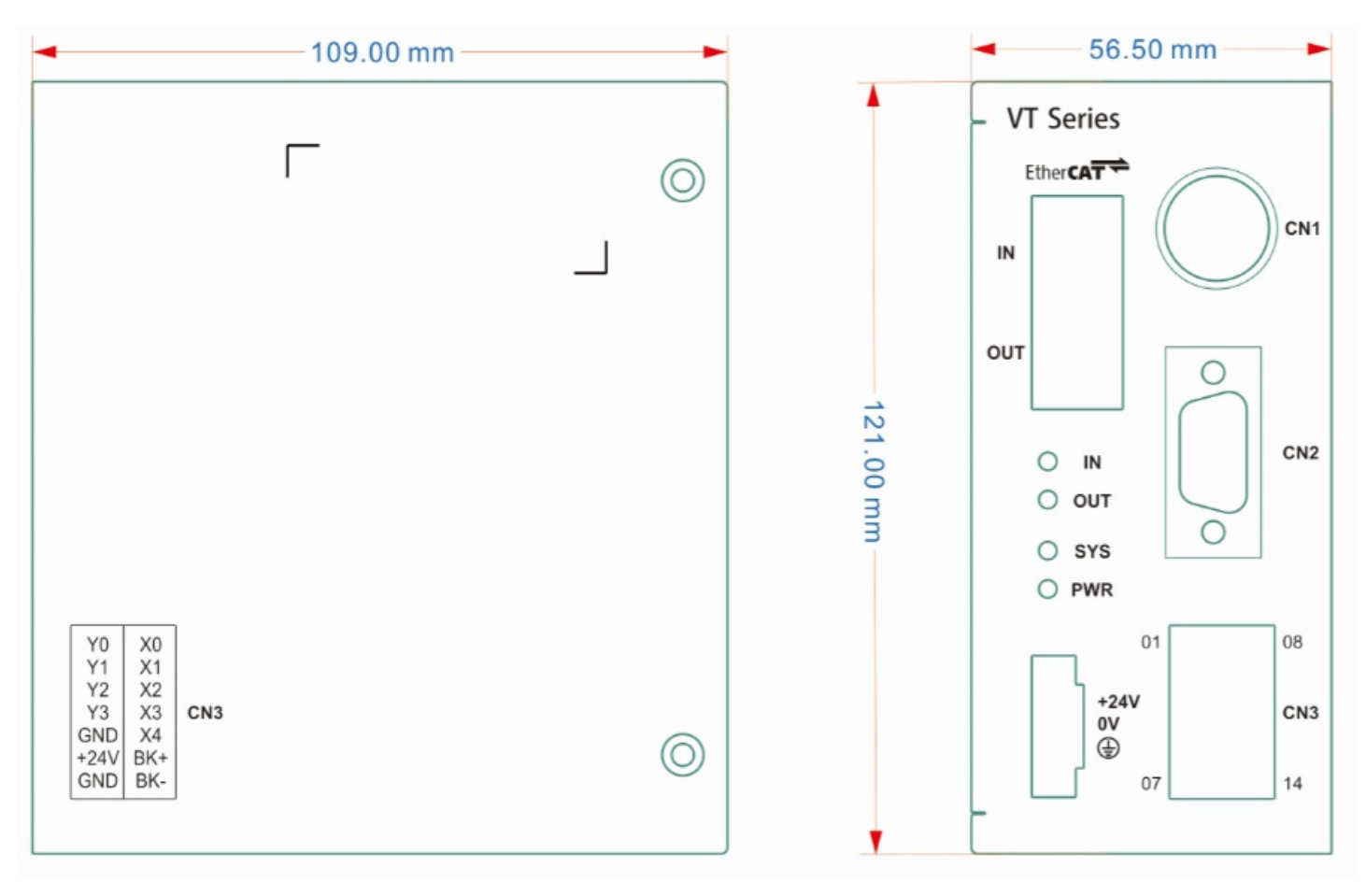

The VT320E installation rails are as follows:

|   | O   | 0 |
|---|-----|---|
| Ĩ |     |   |
|   |     |   |
|   |     |   |
|   | (A) |   |
|   | 00  |   |
|   |     |   |
|   |     |   |
|   |     |   |
|   |     |   |
|   | 9   | 9 |
|   |     |   |

SE001 front view and rear view (dimension drawing) are as follows (unit: mm):

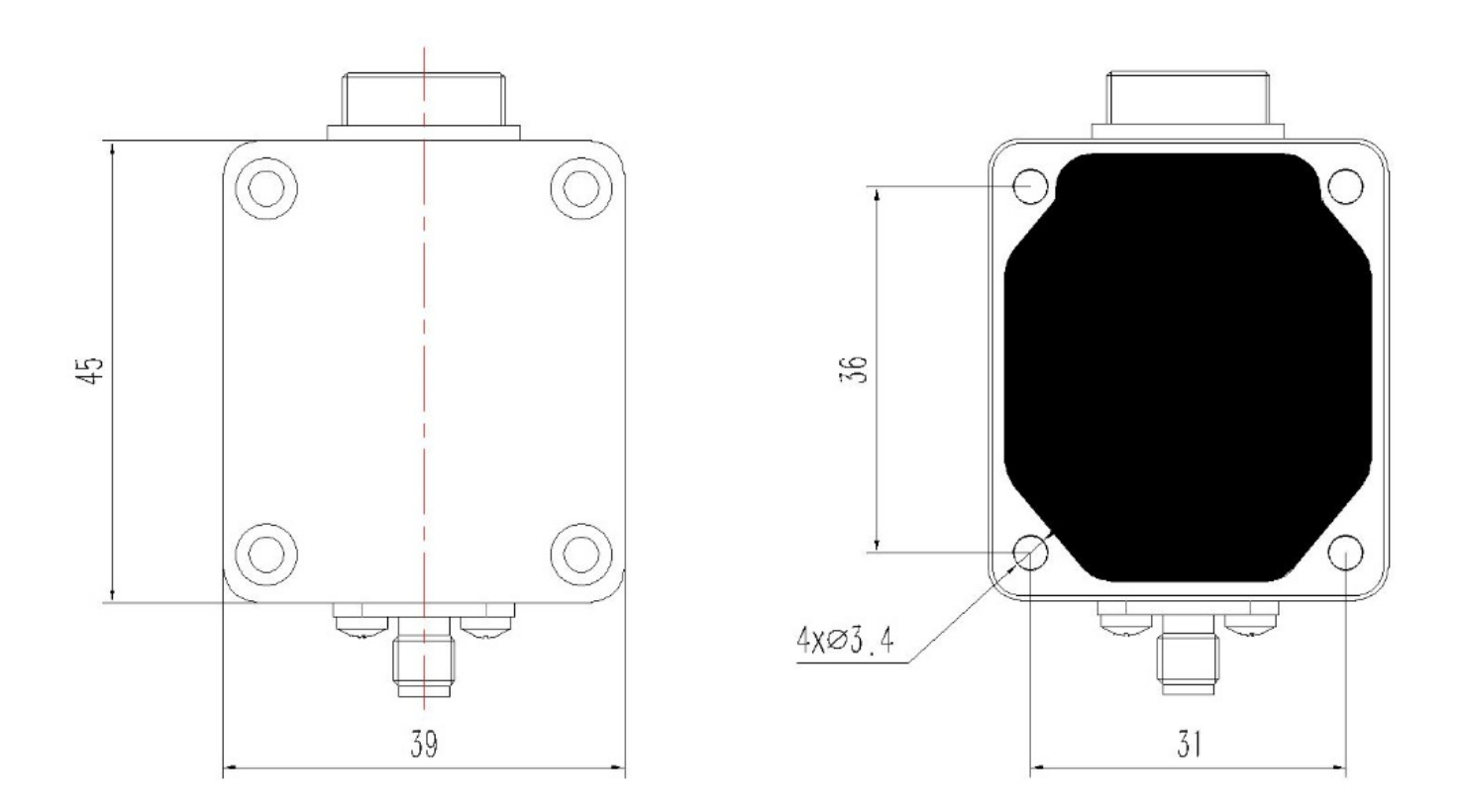

# Overview

After the VT320E follow-up control system is correctly wired, debugging work is required before using the system.

The basic debugging process includes:

- 1. According to the drive used, set the corresponding servo parameters. For details, please see Description of Select Different Drives.
- 2. Power on and wait for initialization to complete and enter the main page.
- 3. Set mechanical parameter. For details, please see Set Mechanical Parameter.
- 4. Test whether each input and output port is valid and whether the mechanical parameter are set correctly. For details, please see Detection Device.
- 5. Return to the machine origin and calibrate the follow-up coordinate system. For details, please see Return to Machine Origin.
- 6. Servo calibration. For details, please see Execute Servo Calibration.
- 7. Capacitance calibration. For details, please see Execute Capacitance Calibration.
- 8. Verify the switch following action and the following function is normal. For details, please see Detect Follow and Lift.
- 9. After completing the above settings and function verification, you can set other parameters as needed. For details, please see Parameter Description.

# Set Mechanical Parameter

Setting the correct mechanical parameters is used to ensure that the machine tool's running direction, speed, etc. are consistent with the control direction, speed, etc. Avoid damage to the machine tool or unexpected situations caused by inconsistent axis directions, speeds, etc. as expected when the machine tool is moving.

#### **Operation Step:**

- 1. Set parameters by operating the corresponding SDO. For details, please see Mechanical Parameter Description.
- 2. After the parameter setting is completed, write save(0x2100\_0x01) as 1 to save the parameters.

#### **O** NOTE

- The value of save cannot be actually written as 1. You only need to write 1 once to complete the parameter saving.
- You can perform the once parameter saving operation after setting all the parameters.

### **Mechanical Parameter Description**

This section detailed introduces the meaning of mechanical related parameters.

#### • Screw Pitch

Transmission mechanism per travel used. Such the screw rod is the screw pitch (lead). Theoretically, at the same speed, the larger the lead of the screw used, the faster the axis moves. It is recommended to use a ball screw with a lead of 5mm~10mm.

#### • Speed Upper Limit

The upper limit of the allowable speed of the servo motor is set according to the characteristics of the motor and load, and generally does not exceed 3000r/min.

#### • Speed Gain

The actual rotational speed corresponding to each volt of voltage. It needs to be consistent with the parameters set in the drive. Generally, this value is 300~500r/min/V.

#### • Pulse Number per Revolution

The pulse number of servo motor per rotation encoder feedback. It needs to correspond to the **Feedback Pulse Number** of Motor per Rotation 1 Turn keep in the drive.

#### 

- Generally, the pulse number per revolution here is 4 times the number of feedback pulses of the drive corresponding to one revolution of the motor.
- The pulse number per revolution and pitch need to satisfy the formula:
  Pulse equivalent = pitch\*1000/pulse number per revolution, which can be divisible to 1 decimal place to ensure that the speed is correct.
- Example: When the current pitch is 10mm, the pulse number per revolution should be set to 10000, 20000, 50000, 100000 to ensure normal speed.

#### • Servo Direction

The rotation direction of the servo motor.

#### • Encoder Direction

The direction of encoder pulse feedback.

#### • Brake Release Delay

After the follow-up controller gives the servo enable signal, it delays the time to release the brake.

#### • Servo Type Classification

Different servo, the control logic of zero-speed clamp, the logic of input and output signals and the system control parameters are different, so the corresponding servo type needs to be set.

- Panasonic, Mitsubishi series servo.
- Yaskawa, Delta, and Wise series servo.
- TECO series servo.

#### • Input Port Software Logic

There are five parameters in total, corresponding to the software logic (NO/NC) of the input ports (X0~X4)

- Normally closed (NC): When there is no signal from the hardware, the software determines it to be valid.
- Normally open (NO): When the hardware has a signal, the software determines it to be valid.

# **Detection Device**

After setting the mechanical parameters, you can use the test function to check whether the following functions of the device are correct:

- Servo analog output function
- General IO port function
- Servo IO port function

#### **Operation Step:**

- 1. Detect general IO port function
  - You can directly view the input status of the general IO port in the input PDO.
  - According to the settings of the software port logic in the mechanical parameters, when the input signal is valid, the corresponding port will become true.
  - After entering the test mode, set the corresponding output port status open-loop control IO output in the SDO device test (0x2400).

#### **B** NOTE

SDO device test (0x2400) only takes effect in test mode

- 2. Detect servo IO port function
  - You can check the input status of the servo IO port directly in the input PDO.
  - When the input signal is valid, the corresponding port will become true.
  - After entering the test mode, set the corresponding output port status open-loop control IO output in the SDO device test (0x2400).

#### O NOTE

SDO device test (0x2400) only takes effect in test mode

#### 3. Detect servo analog function

- First enter the test mode and perform function testing of the servo analog quantity by setting Test\_AVO (0x2400\_0x01)
- When Test\_AVO(0x2400\_0x01) is set to 1, according to the servo direction setting, VT320E will move downward (positive direction) at a speed of 1/50 of the maximum speed for 1s
- When Test\_AVO(0x2400\_0x01) is set to -1, according to the servo direction setting, VT320E will move upward (negative direction) at a speed of 1/50 of the maximum speed for 1s
- The normal situation is: the follow-up axis moves downward, and the coordinates of the follow-up axis increase. The follow-up axis moves upward, and the coordinates of the follow-up axis decrease.

#### **O** NOTE

SDO device test (0x2400) only takes effect in test mode If the movement direction is inconsistent with the button, please modify the **Servo Direction** of the mechanical parameter. If the movement direction is inconsistent with the follow-up axis position change, please modify the **Encoder Direction** of the mechanical parameter. If the actual movement distance is inconsistent with the displayed distance, please modify the mechanical parameter **Screw Pitch** and **Pulse Number per Revolution**.

# Return to Machine Origin

The purpose of returning to the machine origin is to calibrate the coordinate axis of the current follow-up axis to ensure stable operation of the machine tool and accurate coordinates.

The direction of returning to the machine origin defaults to the direction away from the workpiece, and the upper limit switch is the origin switch.

#### Prerequisite:

- Mechanical parameter have been correctly set. For details, please see Set Mechanical Parameter.
- It has been verified and ensured that the movement direction, follow-up axis coordinates, and upper limit switch signals are correct and valid. For details, please see Detection Device.

#### 

In order to prevent possible damage to the machine tool, it is prohibited to return to machine origin without setting the mechanical parameters or failing the test.

### **Operation Step**

1. Correctly set related parameters

For the description of parameters related to returning to machine origin, please refer to the following table.

| PARAMETER NAME                          | MEAN                                                                                                    |
|-----------------------------------------|----------------------------------------------------------------------------------------------------|
| Whether to zero return<br>when power on | Whether to automatically execute the return to machine origin operation when power on. Please set this option to Yes after debugging is completed |
| Return to berth after zero<br>return    | After returning to machine origin, whether to move to the set berth position                                                                      |
| Zero return speed                       | Movement speed during return to machine origin                                                                                                    |
| Retract distance                        | After touching the upper limit switch, retract the distance and set this position as the machine coordinate origin                                |

2. Operate Motor Control to execute the action of returning to machine origin.

#### Note:

**Quickly Set the Machine Origin:** VT320E can operate SetZero (0x2100\_0x04) to quickly set the current position as machine origin.

# Perform Servo Calibration

The main function of servo calibration is to detect and compensate the zero drift voltage of the servo motor to ensure that the follow-up controller can accurately control the movement of the servo motor.

Due to servo calibration, the motor may oscillate back and forth in a small amplitude. Therefore, it is necessary to manually control the follow-up axis in the middle of the travel to prevent the follow-up axis from exceeding the travel range when oscillating.

#### Prerequisite:

- Mechanical parameters have been set correctly. For details, please see Set Mechanical Parameter.
- The cutting head has been manually moved to the middle of the travel.

#### **Operation Step:**

- 1. Operate Motor Control to perform servo calibration.
- 2. CurFollowState displays Servo Calibration, which starts servo calibration.
- 3. After the servo calibration is completed, CurFollowState displays Still.

# Perform Capacitance Calibration

The main function of capacitance calibration is to detect and calibrate the distance between the precapacitance amplifier and the workpiece to ensure that the follow-up controller can accurately control the servo motor to follow.

During capacitance calibration, the cutting head will first approach the workpiece slowly and then slowly lift up. The result of capacitance calibration will directly affect the following effect.

#### **Prerequisite:**

Make sure that there is no debris near the cutting head and the workpiece during the capacitance calibration process, and that the workpiece does not move or vibrate.

#### 🛦 WARNING

To avoid calibration failure or personal injury, please stay away from the cutting head during the calibration process.

#### **Operation Step:**

1. Set parameters related to capacitance calibration

For the functions and uses of calibration parameters, please refer to the following table:

| PARAMETER<br>NAME         | FUNCTION USE                                                                                                    |
|---------------------------|----------------------------------------------------------------------------------------------------|
| Calibration object        | The material that follows the object.                                                                                                    |
| Touch part<br>capacitance | When the cutting head is in contact with the workpiece, the capacitance value collected by the precapacitance amplifier. And it is judged that when the capacitance value is less than the value, it is the touch part. |
| Calibration<br>length     | The lifting distance during calibration and record the corresponding data. The default is 18mm.                                                                                                    |
| One-key<br>calibration    | One-key calibration function switch.                                                                                                    |

2. Operate Motor Control to perform capacitance calibration:

#### O NOTE

If you operate Motor Control to perform other operations during the capacitance calibration process, the capacitance calibration process will be interrupted. The normal capacitance calibration process takes about 10 seconds.

- 3. After the capacitance calibration is completed, the cutting head will be raised to the berth position, and CurFollowState will display Still.
- 4. The capacitance calibration results can be viewed in SDO (0x2200).

For parameter descriptions of calibration results, see the following table:

| PARAMETER<br>NAME | DESCRIPTION                                                                                                    |
|-------------------|----------------------------------------------------------------------------------------------------|
| Stability         | The stability of the calibration curve is automatically generated after the calibration is completed. When the stability is <b>Excellent</b> or <b>Good</b> , the calibration result is considered to be good and can be followed normally.                                                                      |
| Smoothness        | The smoothness of the calibration curve is automatically generated after the calibration is completed. When the stability is <b>Excellent</b> or <b>Good</b> , the calibration result is considered to be good and can be followed normally.                                                                     |
| Valid value       | The difference between the capacitance value and the capacitance of the cutting head body when the cutting head is 0.5mm away from the plate. The larger the value, the better the following performance when the following height is larger. This value is mainly related to the structure of the cutting head. |

# Detect Follow and Lift

After setting the correct mechanical parameter and completing servo calibration and capacitor calibration, you can turn on and off the follow-up by operating Motor Control. Perform the switch follow action to verify whether the following function is normal.

#### O NOTE

When performing the follow ON operation, it is necessary to ensure that there is a workpiece below the cutting head during movement.

This section introduces the steps for using the follow switch button to detect follow and lift.

#### Prerequisite:

- Mechanical parameter have been set correctly. For details, please see Set Mechanical Parameter.
- Servo calibration completed. For details, please see Perform Servo Calibration.
- Capacitance calibration completed. For details, please see Perform Capacitance Calibration.

#### **Operation Step:**

- 1. Operate Motor Control to 0x0002, turn on follow enable.
- 2. Observe that the follow-up controller control the follow height between the cutting head and the workpiece.

#### **O** NOTE

Detection standard: The follow-up controller control the set follow height between the cutting head and the workpiece.

- 3. Operate Motor Control to 0x0003 to turn off follow enable.
- 4. Observe the berth position of the cutting head.

#### 

Detection standard: If the **Return to Machine Origin** operation is not performed, the default is to lift to the **Safe Height** and will not lift to the **Berth Position**.

# Parameter Description

## 0x2100

#### • Parameter Save (Save)

Set *Save* to TRUE, VT320E performs the operation of writing parameters to FLASH once (the parameters are not lost after power failure)

#### • Restore Default Parameter (Restore)

Set Restore to TRUE, and VT320E will perform the operation of restoring all parameters to factory default parameters once

#### • Clear Zero-Drift (Clear\_Dift)

Set *Clear\_Dift* to TRUE, VT320E will clear the zero-drift voltage of the servo calibration

#### • Set Machine Origin (SetZero)

Set SetZero to TRUE, VT320E will set the current position as the machine origin

### 0x2101

#### • Follow Object (Material)

The material that follows the object.

#### • Calibration Length (Calib.Length)

Calibrate the lifting distance and record the corresponding data.

#### • One-key Calibration Enable (OneKey\_Calib.)

The one-key calibration function switch can perform capacitance calibration even at a long distance after it is turned on.

### 0x2102

#### • Midpoint A Coordinate (MidPointA)

Midpoint coordinate A within the follow-up axis travel

#### • Midpoint B Coordinate (MidPointB)

Midpoint coordinate B within the follow-up axis travel

#### • Berth Point Coordinate (BerthCoord.)

After turning off follow, the cutting head lift the target position coordinate of berth.

#### • Axis Travel (Z-Range)

The travel of the follow-up axis. When the soft limit is turned on, if the travel is exceeded during operation, it will stop immediately and generate an alarm **Soft Limit Alarm**.

#### • R Angle Compensation Function Enable (RAngleCOMP)

R angle compensation function switch.

• Follow Mode (FollowMode)

Set the follow mode when VT320E follow ON, direct follow or pierce.

#### • One-stage Pierce Height (One-StagePierceHeight)

The piercing height when performing the first level piercing.

#### • One-Stage Pierce Delay (One-StagePierceDelay)

The time required to keep this height when first level piercing.

#### • Two-stage Pierce Height (Two-StagePierceHeight)

The piercing height when performing the two level piercing.

#### • Two-Stage Pierce Delay (Two-StagePierceDelay)

The time required to keep this height when two level piercing.

#### • Three-stage Pierce Height (Three-StagePierceHeight)

The piercing height when performing the three level piercing.

#### • Three-Stage Pierce Delay (Three-StagePierceDelay)

The time required to keep this height when three level piercing.

#### • Edge Finding Gain (EdgeDetectionFollowKp)

In edge finding mode, the gain of the follow-up control. The smaller the value, the higher the edge finding accuracy while ensuring the surface level of the workpiece.

#### • Edge Finding Detection Threshold (CapSaltusTolerance)

Determine the threshold for detecting out edge. The smaller the value, the higher the sensitivity, and the probability of false touches may increase.

#### • Edge Finding Filter Time (CapSaltusFilter)

Detect the filtering time of out edge. The smaller the value, the higher the sensitivity, and the probability of false touches increase.

#### • Edge Finding Output Delay (CapSaltusDelay)

After out edge is detected, the duration of output the out edge signal.

### 0x2103

#### • Follow Speed (FollowSpeed)

The maximum speed of the cutting head when following and lifting.

#### • Follow Acceleration (FollowAcc.)

The maximum acceleration of the cutting head when following and lifting.

#### • Positioning Speed (PositionSpeed)

The maximum speed of the cutting head's movement to fixed point A, B or return to berth.

### 0x2104

#### • Whether to Zero Return when Power On (HomeAfterPower)

Set whether to automatically return to machine origin after power-on.

#### • Return to Berth after Zero Return (BerthAfterHome)

Set whether to automatically return to the berth position after returning to machine origin.

#### • Zero Return Speed (HomingSpeed)

Set the movement speed when returning to machine origin.

#### • Retract Distance (BackDistance)

Set the retract distance after returning to machine origin, and set the retracted position as the origin.

### 0x2105

#### • Manual Movement High-speed (HighSpeed)

When performing manual movement, the movement speed of the "High-speed" gear.

#### • Manual Movement Low-speed (LowSpeed)

When performing manual movement, the movement speed of the "Low-speed" gear.

#### • Soft Limit Protection (SoftwareLimit)

Set whether to enable soft limit protection. If it is enabled, it will not allow manual movement to negative coordinates or movement to the coordinate range of the exceeded follow-up axis travel to avoid collision with the limit switch or high-speed collision with the workpiece during manual movement.

### 0x2106

#### • Screw Pitch (ScrewPitch)

Transmission mechanism per travel used. Such the screw rod is the screw pitch (lead). Theoretically, at the same speed, the larger the lead of the screw used, the faster the axis moves. It is recommended to use a ball screw with a lead of 5mm~10mm.

#### • Speed Upper Limit (MaxSpeed)

The upper limit of the allowable speed of the servo motor is set according to the characteristics of the motor and load, and generally does not exceed 3000r/min.

#### • Speed Gain (S-VGain)

The actual rotational speed corresponding to each volt of voltage. It needs to be consistent with the parameters set in the drive. Generally, this value is 300~500r/min/V.

#### Pulse Number per Revolution (PulsePreRev.)

The pulse number of servo motor per rotation encoder feedback. It needs to correspond to the **Feedback Pulse Number** of Motor per Rotation 1 Turn keep in the drive.

#### **O** NOTE

• Generally, the pulse number per revolution here is 4 times the number of feedback pulses of the drive corresponding to one revolution of the motor.

- The pulse number per revolution and pitch need to satisfy the formula:
  Pulse equivalent = pitch\*1000/pulse number per revolution, which can be divisible to 1 decimal place to ensure that the speed is correct.
- Example: When the current pitch is 10mm, the pulse number per revolution should be set to 10000, 20000, 50000, 100000 to ensure normal speed.

#### • Servo Direction (ServoDir)

The rotation direction of the servo motor.

#### • Encoder Direction (EncoderDir)

The direction of encoder pulse feedback.

#### • Brake Release Delay (BrakeoffDelay)

After the follow-up controller gives the servo enable signal, it delays the time to release the brake.

#### • Servo Type Classification (ServoType)

Different servo, the control logic of zero-speed clamp, the logic of input and output signals and the system control parameters are different, so the corresponding servo type needs to be set.

- Panasonic, Mitsubishi series servo.
- Yaskawa, Delta, and Wise series servo.
- TECO series servo.

#### • Input Port 0 Software Logic (X0\_Logic)

Corresponding to the software logic (normally open/normally closed) of the input port (X0).

#### • Input Port 1 Software Logic (X1\_Logic)

Corresponding to the software logic (normally open/normally closed) of the input port (X1).

#### • Input Port 2 Software Logic (X2\_Logic)

Corresponding to the software logic (normally open/normally closed) of the input port (X2).

#### • Input Port 3 Software Logic (X3\_Logic)

Corresponding to the software logic (normally open/normally closed) of the input port (X3).

#### • Input Port 4 Software Logic (X4\_Logic)

Corresponding to the software logic (normally open/normally closed) of the input port (X4).

### 0x2107

#### • In Position Tolerance (InPositionTolerance)

The standard used to judge whether the movement is in position. When the difference between the current position and the target position is less than this value, the corresponding in position signal will be output.

#### Positioning Touch Part Delay (JogTouchDelay)

The follow-up controller is in manual control or stop state. If the duration of the touch part reaches this time, the touch part alarm will be displayed on the interface, and the input/output interface will output the alarm status. When this value is set to 0, touch part alarms when stationary or in manual motion are disabled.

#### • Follow-up Touch Part Delay (FollowTouchDelay)

When the follow-up controller is in the follow-up state, if the duration of the touch part reaches this time, the touch part alarm will be displayed on the interface, and the input/output interface will output the alarm status. When this value is set to 0, the touch part alarm during follow-up will be disabled.

#### • Pierce Touch Part Delay (PierceTouchDelay)

The follow-up controller is in piercing. If the duration of the touch part reaches this time, the touch part alarm will be displayed on the interface, and the input/output interface will output the alarm status. When this value is set to 0, the touch part alarm during piercing will be disabled.

#### • Body Capacitance Tolerance (BodyCapTolerance)

The maximum value of cutting head body capacitance change. When it is detected that the cutting head body capacitance change is greater than this value, a cutting head capacitance abnormal alarm is generated.

#### • Capacitance Fluctuation Check Threshold (CapFlucValue)

When capacitance is calibrated, the capacitance change value is detected by moving 2mm. The actual capacitance change value should be greater than the set value.

#### • Touch Part Forced Lift (BerthwhenTouch)

After the follow-up controller detects the touch part signal while stationary, whether to control the cutting head to move to the berth coordinate (when the touch part signal is detected in the piercing and follow-up state, it defaults to the berth position and cannot be changed).

#### • Miss-part Alarm Switch (Miss-PartDetect)

Switch of miss-part alarm detection function.

#### • Miss-part Detection Tolerance (Miss-PartValue)

Used to adjust the sensitivity of the miss-part alarm.

### 0x2108

#### • Lift Safety Height (SafetyHeight)

When the follow-up controller does not return to origin, lift relative height when the follow-up is turned off.

#### • Vibration Suppression Level (NoiseSuppression)

The vibration suppression level of the follow-up during workpiece vibration. The higher the vibration suppression level, the stronger the vibration suppression effect, but the sensitivity and responsiveness of the follow-up will become lower.

#### • Positioning Gain Kp (JogKp)

Parameters of the PID algorithm during positioning.

#### • Follow-up Sensitivity (FollowKp)

Parameters of the PID algorithm in the follow-up process. The larger the value, the faster the response when follow-up. However, if the value is too large, resonance may occur if the machine is not fixed stably.

#### • Follow-up Gain Kd (FollowKd)

Parameters of the PID algorithm in the follow-up process.

#### • Follow-up Feedforward Amount (FollowKi)

During the follow-up process, the parameter values of the algorithm. The larger the value, the faster the response during the following process, but if the drive is not rigid enough, problems such as overshoot may occur.

#### • Directly Follow Maximum Height (MaxDirectlyFollowHeight)

The height range that can stabilize follow. It is related to the pierce process. When the pierce height is less than this value, it is directly in position, and when it is greater than this value, it is in position.

### 0x2109

#### • Application Scene (ApplicationScene)

Select Plane or 3D according to the actual usage scenario of the cutting head.

### 0x210A

#### • Capacitance Correction (CapCompensationMode)

During machining, the cutting head body will heat up, causing the body capacitance value to change, resulting in inaccurate following distance. After capacitance correction is turned on, VT320E will collect the capacitance value of the cutting head body for capacitance compensation every time machining is completed, which can reduce the manual capacitance calibration times.

#### • Body Capacitance Extra Tolerance (ExBodyCapErr)

Extra tolerance for body capacitance changes when performing capacitance compensation.

#### • Calibrated High-speed (Calib.HighSpeed)

During capacitance calibration, the speed of cutting head rapid movement.

#### • Calibrated Low-speed (Calib.LowSpeed)

During capacitance calibration, the speed of cutting head slow movement.

#### • IO Filter Time (IOFliterTime)

Digital filter time of IO port.

#### • Follow-up Filter Time (FollowFilterTime)

The filter time of the follow-up control output.

### 0x210B

#### • Controller Enable Switch (VT\_Enable)

As a slave controller, VT320E requires external control enable. VT320E can work normally only when the controller enable is valid.

# **Edge Finding Function**

# **Function Introduction**

In the edge finding mode, according to the horizontal movement of the host computer, the characteristics of the capacitive sensor can be used to accurately find the out edge point of the relative workpiece, auxiliary the host computer to complete position judgment, and realize the function of tube positioning.

# **Operation Guide**

#### Prerequisite:

- System has no alarm.
- Meet the prerequisites for follow ON.

#### **Parameter Setting:**

Correct setting following parameters as required:

- Edge finding gain
- Edge finding detection threshold
- Edge finding filter time
- Edge finding output delay

#### **Control Process:**

- 1. The host computer operates Motor Control to control the follow-up controller to enter the edge finding mode.
- 2. The upper computer controls the horizontal axis to start moving, causing the cutting head to produce an out edge movement.
- 3. After the follow-up controller detects the out edge, it output **OutEdge** and lift to the berth position at the same time.
- 4. The host computer reads the coordinate values of the current X, Y and other axes according to the out edge signal, and performs calculations to obtain the required information.
- 5. **OutEdge** continues to automatically turn off the output after **Edge Finding Output Delay**.

### Precaution

- 1. If the host computer operates Motor Control and controls the follow-up controller to enter the edge finding mode, and the follow-up controller does not meet the preconditions, the follow-up controller will not enter the edge finding mode. After meeting the prerequisites, you need to operate Motor Control again to make the follow-up controller enter the edge finding mode.
- 2. During edge finding, the host computer operates Motor Control, and the follow-up controller exits the edge finding mode, lifts it to the berth position, and returns to the static state.
- After OutEdge is output, before the end of Edge Finding Output Delay, the host computer turns off the Edge Finding Mode Enable signal output, and the follow-up controller immediately turns off the out edge signal output.

# Capacitance Correction

## **Function Introduction**

This function can correct the body capacitance value. It mainly solves the problem that the capacitance value of the cutting head changes due to the temperature change of the cutting head during the laser cutting process, and the following height is inaccurate.

Capacitance correction is divided into two methods:

- Auto: When the cutting head is at the berth position, before executing the follow action, it will automatically collect the current body capacitance value and compare it with the body capacitance value during capacitance calibration and perform compensation.
- **IO**: When the cutting head is at the berth position, when receiving the **IO Cal Signal** signal output from the host computer, it collects the current body capacitance value and compares it with the body capacitance value during capacitance calibration and perform compensation.

## **Operation Guide**

#### Auto Correction

#### Prerequisite:

- The current origin position is valid, and the cutting head is at the berth position.
- The capacitance calibration is successful and the body capacitance value is valid.

#### **Operation Step:**

1. Set CapCompensationMode (0x210A\_0x01) to Auto.

When the cutting head is at the berth position, capacitance compensation is automatically performed before executing the follow ON action.

#### 

When the cutting head is not at the berth position, no compensation is performed; The cutting head is at the berth position, the follow ON action is not executed, and no compensation is performed; When the difference between the collected current body capacitance value and the body capacitance value exceeds the set sum of **Body Capacitance Tolerance** and **Body Capacitance Extra Tolerance**. It will prompt *Body Capacitance Value Abnormality* alarm, and cancel the follow ON action.

#### **IO** Correction

#### Prerequisite:

- The current origin position is valid, and the cutting head is at the berth position.
- The capacitance calibration is successful and the body capacitance value is valid.

#### **Operation Step:**

- 1. Set CapCompensationMode (0x210A\_0x01) to IO.
- 2. Perform capacitance calibration normally, and within **10s** after the cutting head returns to the berth position after completing the calibration, the host computer outputs **IO Cal Signal**.
- 3. VT320E collects the body capacitance after receiving the **IO Cal Signal** signal.
- 4. After collection success, output Capacitance Correction Successful, if collection fails, output Capacitance Correction Failed
- 5. After collection success, when the cutting head is at the berth position during the machining process, after VT320E receives

the IO Cal Signal signal input, the follow-up controller performs capacitance compensation.

#### **A** CAUTION

- If not returned to machine origin before performing capacitance calibration, the IO correction function cannot be used;
- When the difference between the collected current body capacitance value and the body capacitance value exceeds the set sum of Body
  Capacitance Tolerance and Body Capacitance Extra Tolerance. It will prompt *Body Capacitance Value Abnormality* alarm, and cancel the follow ON action.
- During the machining process, when the cutting head is at the berth position, if VT320E does not receive the **IO Cal Signal** signal input, the follow-up controller uses the previous compensation data or does not compensate for the capacitance.

# **Common Troubleshooting**

## Servo Alarm

#### Fault Phenomenon:

The status bar on the main page displays Servo Alarm.

#### Possible Cause:

When the No.8 pin ALM signal of the VT320E servo interface detects a servo alarm signal input, a servo alarm will be generated.

Since the high/low level logic of the alarm is different for different servos, the "Servo Type" parameter must be set correctly.

The following reasons may cause servo alarm on VT320E:

- Servo Type parameter setting is incorrect.
- The wiring is incorrect.
- The servo itself has alarmed.
- Being interfered (the probability is small, the system itself has input port filter).

#### **Processing Method:**

According to different reasons, choose to execute the corresponding processing method.

| REASON                                    | PROCESSING METHOD                                                                                    |
|-------------------------------------------|----------------------------------------------------------------------------------------------------|
| Servo Type parameter setting is incorrect | Select the correct servo type on the <b>Mechanical Parameter</b> page.                               |
| Incorrect wiring                          | Modify to the correct wiring method. For details, please see Instruction for Select Different Drive. |
| The servo itself has alarmed              | Check the cause of the servo alarm and handle it to clear the servo alarm.                           |
| Affected by interference                  | Check wiring, cable shielding, etc. to eliminate interference.                                       |

### **Encoder Direction Mismatch Alarm**

#### Fault Phenomenon:

The status bar of the main page displays **Encoder Direction Mismatch**.

#### **Possible Cause:**

The encoder direction settings of the drive and follow-up controller do not match.

#### **Processing Method:**

Modify the parameters of the follow-up controller or drive to match.

## **Capacitance not Calibrated Alarm**

Fault Phenomenon:

The status bar on the main page displays Capacitance not Calibrated.

#### Possible Cause:

No capacitance calibration has been performed.

#### **Processing Method:**

Perform capacitance calibration operation.

### **Cutting Head Capacitance Abnormally Increase Alarm**

#### Fault Phenomenon:

The status bar on the main page displays Cutting Head Capacitance Abnormally Increase.

#### **Possible Cause:**

The following reasons may cause an abnormal capacitance alarm on the VT320E:

- The nozzle, cutting head body and other components are loose.
- The temperature of the cutting head nozzle changes too much.
- Body Capacitance Tolerance parameter setting is inappropriate.
- Replaced cutting head assembly.

#### **Processing Method:**

Select the corresponding processing method based on different reasons.

| REASON                                                                            | PROCESSING METHOD                                                                                                    |
|-----------------------------------------------------------------------------------|----------------------------------------------------------------------------------------------------|
| The nozzle, cutting head<br>body and other<br>components are loose                | Check and tighten the cutting head nozzle, cutting head body, RF wire, precapacitor amplifier, and sensor signal cable, and perform capacitance calibration again.                                                                                   |
| The temperature of the cutting head nozzle changes too much                       | Enable the <b>Real-time Calibration Function</b> on the <b>Manufacturer Parameter</b> page.                                                                                                    |
| <b>Body Capacitance</b><br><b>Tolerance</b> parameter<br>setting is inappropriate | On the <b>Alarm Parameter</b> page, appropriately increase the <b>Body Capacitance Tolerance</b> value. (The parameter value of the body capacitance tolerance should normally not exceed the effective value of the capacitance calibration result) |
| Replaced sensor or cutting<br>head assembly                                       | After tightening the cutting head components (such as ceramic rings, nozzles, etc.), perform capacitance calibration again.                                                                                                    |

## **Capacitance Zero Alarm**

#### Fault Phenomenon:

The status bar on the main page displays Capacitance Zero.

#### **Possible Cause:**

• The cutting head touch the workpiece (in static state).

- The amplifier is damaged.
- There is a short circuit or open circuit in the connection between the follow-up controller, amplifier, and cutting head.

#### **Processing Method:**

Select the corresponding processing method based on different reasons.

| REASON                                                                                         | PROCESSING METHOD                                                                          |
|------------------------------------------------------------------------------------------------|--------------------------------------------------------------------------------------------|
| The cutting head touch the workpiece                                                           | Move the cutting head away from the workpiece.                                             |
| The amplifier is damaged                                                                       | Replace the amplifier with function normal.                                                |
| An open circuit in the connection between the follow-up controller, amplifier and cutting head | Check or replace the wiring between the follow-up controller, amplifier, and cutting head. |

### **Touch Part Alarm**

#### Fault Phenomenon:

The status bar on the main page displays **Touch Part Alarm**.

#### Possible Cause:

- The cutting head touch the workpiece.
- The amplifier is damaged.
- The connections between the follow-up controller, amplifier, and cutting head are in poor contact.
- Cutting head damaged.
- Replaced cutting head component.

#### **Processing Method:**

Select the corresponding processing method based on different reasons.

| REASON                                                                                            | PROCESSING METHOD                                                                                                    |
|---------------------------------------------------------------------------------------------------|----------------------------------------------------------------------------------------------------|
| The cutting head touch the workpiece                                                              | Move the cutting head away from the workpiece.                                                                                      |
| The amplifier is damaged                                                                          | Replace the amplifier with function normal.                                                                                         |
| The connections between the follow-up controller, amplifier, and cutting head are in poor contact | Replace or tighten the wiring between the follow-up controller, amplifier, and cutting head. Perform capacitance calibration again. |
| Cutting head damaged                                                                              | Replace the cutting head with normal function and perform capacitance calibration again.                                            |
| Replaced cutting head component                                                                   | Perform capacitance calibration again.                                                                                              |

## **Body Capacitance Abnormal Alarm**

Fault Phenomenon:

The status bar on the main page displays **Body Capacitance Abnormal**.

#### Possible Cause:

The following reasons may generate the body capacitance abnormal alarm on VT320E:

- The capacitive induction loop has device loose.
- The cutting head nozzle temperature changes too much.
- Body Capacitance Tolerance parameter setting is inappropriate.

#### **Processing Method:**

Select the corresponding processing method based on different reasons.

| REASON                                                                  | PROCESSING METHOD                                                                                                    |
|-------------------------------------------------------------------------|----------------------------------------------------------------------------------------------------|
| The capacitive induction loop has device loose                          | Check and tighten the cutting head nozzle, cutting head body, RF wire, precapacitor amplifier, and sensor signal cable, and perform capacitance calibration again. |
| The cutting head nozzle temperature changes too much                    | Enable the <b>Real-time Calibration Function</b> on the <b>Manufacturer Parameter</b> page.                                                                        |
| <b>Body Capacitance Tolerance</b><br>parameter setting is inappropriate | On the Alarm Parameter page, appropriately increase the Body Capacitance Tolerance value.                                                                          |

## Hardware Upper/Lower Limit Alarm

#### **Fault Phenomenon:**

The status bar on the main page displays Hardware Upper Limit Alarm or Hardware Lower Limit Alarm.

#### Possible Cause:

- Incorrect wiring.
- Mechanical parameter interface Limit Input Software Logic or Input Port Hardware Logic select wrong.
- The upper and lower limits induce the object and output the effective level.
- Sensor damaged.

#### **Processing Method:**

Select the corresponding processing method based on different reasons.

| REASON                                                                                                 | PROCESSING METHOD                                                                  |
|----------------------------------------------------------------------------------------------------|------------------------------------------------------------------------------------|
| Incorrect wiring                                                                                       | Modify to the correct wiring method.                                               |
| Mechanical parameter interface Limit Input Software Logic or Input Port<br>Hardware Logic select wrong | Set the correct parameter according to the actual sensor selection.                |
| The upper and lower limits induce the object and output the effective level                            | Check the situation of induce the object and clear the abnormally detected object. |
| Sensor damaged                                                                                         | Replace sensor.                                                                    |

## Soft Upper/Lower Limit Alarm

#### Fault Phenomenon:

The status bar on the main page displays **Soft Limit Alarm**.

#### Possible Cause:

- The follow-up axis does not return to origin.
- Follow-up axis travel set wrong.

#### **Processing Method:**

Select the corresponding processing method based on different reasons.

| REASON                                       | PROCESSING METHOD                                                                     |
|----------------------------------------------|---------------------------------------------------------------------------------------|
| The follow-up axis does not return to origin | Perform the return to origin operation and calibrate the follow-up coordinate system. |
| Follow-up axis travel set wrong              | Set the correct follow-up axis travel parameter according to the actual situation.    |

## **Registration Expired Alarm**

#### Fault Phenomenon:

The status bar on the main page displays Registration Expired.

#### **Possible Cause:**

The follow-up controller usage time has expired.

#### **Processing Method:**

Contact the vendor or manufacturer for extension of usage time.

## Write Adapter Information Type Error Alarm

#### Fault Phenomenon:

The status bar of the main page displays Write Adapter Information Type Error.

#### Possible Cause:

The device type of the software write adapter information does not match the device type of the device itself.

#### **Processing Method:**

Contact the vendor or manufacturer to replace the system software or write adapter information again.

### **Capacitance Deviation Exceed Alarm**

#### Fault Phenomenon:

The status bar on the main page displays Capacitance Deviation Exceed Alarm.

#### **Possible Cause:**
- The cutting head moves to the edge of the workpiece, and there have miss-part phenomenon.
- The workpiece surface is uneven.

#### **Processing Method:**

Select the corresponding processing method based on different reasons.

| REASON                                              | PROCESSING METHOD                                                                                   |
|-----------------------------------------------------|----------------------------------------------------------------------------------------------------|
| The cutting head moves to the edge of the workpiece | Avoid moving the cutting head to the edge of the workpiece.                                         |
| The workpiece surface is uneven                     | Turn off the miss-part alarm function, or appropriately increase the miss-part detection tolerance. |

# **DIFF Fluctuate Greatly**

#### Fault Phenomenon:

The current capacitance fluctuation value (RTCap\_Diff) is greater than 100.

#### **Possible Cause:**

- There are devices with large electromagnetic radiation nearby.
- Poor grounding.

#### **Processing Method:**

Select the corresponding processing method based on different reasons.

| REASON                                                        | PROCESSING METHOD                                                                                                    |
|---------------------------------------------------------------|----------------------------------------------------------------------------------------------------|
| There are devices with large electromagnetic radiation nearby | Power off nearby devices to identify devices with large electromagnetic radiation, and try to stay<br>away from the device or ground the device well.                                                |
| Poor grounding                                                | <ul><li>1.Connect the device shell to the nearby ground pile;</li><li>2.Connect the amplifier shell to the device shell;</li><li>3.Connect the workpiece and workbench to the ground pile.</li></ul> |

# **Oscillation when Following**

#### Fault Phenomenon:

Cutting head oscillation when following.

#### Possible Cause:

- Parameter setting is unreasonable.
- Poor grounding.
- Mechanical structure unstable.

#### **Processing Method:**

Select the corresponding processing method based on different reasons.

| REASON                               | PROCESSING METHOD                                                                                                    |
|--------------------------------------|----------------------------------------------------------------------------------------------------|
| Parameter setting is<br>unreasonable | 1. Reduce follow-up sensitivity, follow speed, and follow acceleration; 2. Improve vibration suppression level.                                                                                    |
| Poor grounding                       | <ol> <li>Connect the device shell to the nearby ground pile;</li> <li>Connect the amplifier shell to the device shell;</li> <li>Connect the workpiece and workbench to the ground pile.</li> </ol> |
| Mechanical structure unstable        | Increase mechanical structure stability.                                                                                                    |

# VT320E Object Dictionary

# Process Data (Process Data)

Output PDO (PLC to VT)

| INDEX<br>NO. | DАТА<br>Т ҮРЕ | OBJECT NAME            | PDO INDEX<br>NO. | OBJECT SUB-INDEX<br>NO. | REMARK                              |
|--------------|---------------|------------------------|------------------|-------------------------|-------------------------------------|
| 0x1600       | U16           | Motor Control          | 0x2000           | 0x01                    | Motion control command              |
| 0x1600       | U16           | Follow Height          | 0x2000           | 0x02                    | Follow height (um)                  |
| 0x1600       | U16           | Compensate Height<br>R | 0x2000           | 0x03                    | R angle compensation height<br>(um) |
| 0x1600       | BOOL          | Compensate R           | 0x2000           | 0x04                    | R angle compensation signal         |
| 0x1600       | BOOL          | IO Cal Signal          | 0x2000           | 0x05                    | IO correction signal                |

Note: Motor Control motion control command corresponding description

| VALUE  | DESCRIPTION                                  |
|--------|----------------------------------------------|
| 0x0000 | Stop                                         |
| 0x0001 | Return to origin                             |
| 0x0002 | Follow ON                                    |
| 0x0003 | Follow OFF                                   |
| 0x0004 | Move to point A                              |
| 0x0005 | Move to point B                              |
| 0x0007 | Low speed positive manual continuous motion  |
| 0x0107 | Low speed negative manual continuous motion  |
| 0x0207 | High-speed positive manual continuous motion |
| 0x0307 | High-speed negative manual continuous motion |
| 0x0008 | Start capacitance calibration                |
| 0x0009 | Start servo calibration                      |
| 0x000A | Return to berth position                     |
| 0x000B | Start edge finding                           |

| VALUE |
|-------|
|-------|

Other value

## Input PDO (VT to PLC)

| INDEX<br>NO. | <b>ДАТА</b><br>Т ҮРЕ | OBJECT NAME      | PDO INDEX<br>NO. | OBJECT SUB-INDEX<br>NO. | DESCRIPTION                               |
|--------------|----------------------|------------------|------------------|-------------------------|-------------------------------------------|
| 0x1A00       | U8                   | CurFollowState   | 0x3000           | 0x01                    | Current status description                |
| 0x1A01       | U8                   | OperationState   | 0x3001           | 0x01                    | Current operation status description      |
| 0x1A02       | S32                  | Coordinate       | 0x3002           | 0x01                    | Current coordinate value (um)             |
| 0x1A02       | U16                  | FollowHeight     | 0x3002           | 0x02                    | Current follow height (um)                |
| 0x1A02       | S16                  | Dynamic_Error    | 0x3002           | 0x03                    | Dynamic error (um)                        |
| 0x1A02       | U32                  | RTCap            | 0x3002           | 0x04                    | Current capacitance value                 |
| 0x1A02       | S32                  | Cap_Err_Value    | 0x3002           | 0x05                    | Capacitance change value                  |
| 0x1A02       | U32                  | RTCap_Diff       | 0x3002           | 0x06                    | Current capacitance fluctuation value     |
| 0x1A03       | BIT                  | Origin_Reached   | 0x3003           | 0x01                    | Return to origin in position              |
| 0x1A03       | BIT                  | Parking_Reached  | 0x3003           | 0x02                    | Berth in position                         |
| 0x1A03       | BIT                  | Follow_Reached   | 0x3003           | 0x03                    | Follow in position                        |
| 0x1A03       | BIT                  | Move_Reached     | 0x3003           | 0x04                    | Motion in position                        |
| 0x1A03       | BIT                  | Pierce_1_Reached | 0x3003           | 0x05                    | First level pierce in position            |
| 0x1A03       | BIT                  | Pierce_2_Reached | 0x3003           | 0x06                    | Second level pierce in position           |
| 0x1A03       | BIT                  | Pierce_3_Reached | 0x3003           | 0x07                    | Third level pierce in position            |
| 0x1A03       | BIT                  | Follow_Enable    | 0x3003           | 0x08                    | Follow enable                             |
| 0x1A03       | BIT                  | Homed            | 0x3003           | 0x09                    | Whether homed                             |
| 0x1A03       | BIT                  | CapComp_Enable   | 0x3003           | 0x0A                    | Whether real-time capacitance take effect |
| 0x1A04       | BIT                  | Up_Limit         | 0x3004           | 0x01                    | Hardware upper limit alarm                |
| 0x1A04       | BIT                  | Down_Limit       | 0x3004           | 0x02                    | Hardware lower limit alarm                |
| 0x1A04       | BIT                  | Soft_Up_Limit    | 0x3004           | 0x03                    | Software upper limit alarm                |
| 0x1A04       | BIT                  | Soft_Down_Limit  | 0x3004           | 0x04                    | Software lower limit alarm                |

| INDEX<br>NO. | ДАТА<br>ТҮРЕ | OBJECT NAME     | PDO INDEX<br>NO. | OBJECT SUB-INDEX<br>NO. | DESCRIPTION                                   |
|--------------|--------------|-----------------|------------------|-------------------------|-----------------------------------------------|
| 0x1A04       | BIT          | CapZero         | 0x3004           | 0x05                    | Capacitance zero alarm                        |
| 0x1A04       | BIT          | Bump            | 0x3004           | 0x06                    | Touch part alarm                              |
| 0x1A04       | BIT          | Exceed          | 0x3004           | 0x07                    | Body capacitance abnormality                  |
| 0x1A04       | BIT          | No_Sample       | 0x3004           | 0x08                    | Capacitance not calibrated                    |
| 0x1A04       | BIT          | Servo_Err       | 0x3004           | 0x09                    | Servo alarm                                   |
| 0x1A04       | BIT          | Encoder_Dir_Err | 0x3004           | 0x0A                    | Encoder direction mismatch                    |
| 0x1A04       | BIT          | Cap_Large       | 0x3004           | 0x0B                    | Cutting head capacitance abnormally increases |
| 0x1A04       | BIT          | Expired         | 0x3004           | 0x0C                    | Registration expired                          |
| 0x1A04       | BIT          | Mismatch        | 0x3004           | 0x0D                    | Write adapter information type error          |
| 0x1A04       | BIT          | MissPanel       | 0x3004           | 0x0E                    | Miss-part alarm                               |
| 0x1A05       | BIT          | OutEdge         | 0x3005           | 0x01                    | Out edge detected                             |
| 0x1A05       | BIT          | IOCaliSuccess   | 0x3005           | 0x02                    | IO correction successful                      |
| 0x1A05       | BIT          | IOCaliFailed    | 0x3005           | 0x03                    | IO correction failed                          |
| 0x1A06       | BIT          | IO_X0           | 0x3006           | 0x01                    | Upper limit                                   |
| 0x1A06       | BIT          | IO_X1           | 0x3006           | 0x02                    | E-stop                                        |
| 0x1A06       | BIT          | IO_X2           | 0x3006           | 0x03                    | Lower limit                                   |
| 0x1A06       | BIT          | IO_X3           | 0x3006           | 0x04                    | Reserved input                                |
| 0x1A06       | BIT          | IO_X4           | 0x3006           | 0x05                    | Reserved input                                |
| 0x1A06       | BIT          | IO_Y0           | 0x3006           | 0x06                    | Reserved output                               |
| 0x1A06       | BIT          | IO_Y1           | 0x3006           | 0x07                    | Reserved output                               |
| 0x1A06       | BIT          | IO_Y2           | 0x3006           | 0x08                    | Reserved output                               |
| 0x1A06       | BIT          | IO_Y3           | 0x3006           | 0x09                    | Reserved output                               |
| 0x1A06       | BIT          | IO_BK           | 0x3006           | 0x0A                    | Brake                                         |
| 0x1A07       | U16          | Servo_AVO       | 0x3007           | 0x01                    | Servo analog output                           |
| 0x1A07       | BIT          | Servo_ALM       | 0x3007           | 0x02                    | Servo alarm                                   |

| INDEX<br>NO. | ДАТА<br>Т ҮРЕ | OBJECT NAME  | PDO INDEX<br>NO. | OBJECT SUB-INDEX<br>NO. | DESCRIPTION            |
|--------------|---------------|--------------|------------------|-------------------------|------------------------|
| 0x1A07       | BIT           | Servo_RstALM | 0x3007           | 0x03                    | Servo alarm clear      |
| 0x1A07       | BIT           | Servo_SON    | 0x3007           | 0x04                    | Servo enable           |
| 0x1A07       | BIT           | Servo_OS     | 0x3007           | 0x05                    | Servo zero speed clamp |

## Note: Current status description

| VALUE | DESCRIPTION             |
|-------|-------------------------|
| 0x00  | In static               |
| 0x01  | Following               |
| 0x02  | Return to berth         |
| 0x03  | Return to origin        |
| 0x04  | Servo calibrating       |
| 0x05  | Capacitance calibrating |
| 0x06  | Piercing                |
| 0x07  | Piercing positioning    |
| 0x08  | Positioning             |
| 0x09  | Not ready               |
| 0x0A  | Test mode               |
| 0xFF  | Invalid value           |

Note: Operation status description

| VALUE | DESCRIPTION                  |
|-------|------------------------------|
| 0x00  | Operation normal             |
| 0x01  | Data illegal or exceed limit |
| 0x02  | Current have alarm           |
| 0x03  | Not returned to origin       |
| 0x04  | Current status busy          |

| VALUE | DESCRIPTION       |
|-------|-------------------|
| 0x05  | Save FLASH failed |

# Service Data (Service Data)

### Parameter Type Data

| INDEX<br>NO. | DATA<br>TYPE | OBJECT NAME           | OBJECT SUB-<br>INDEX NO. | ATTRIBUTE | REMARK                                     | DESCRIPTION                                                                                    |
|--------------|--------------|-----------------------|--------------------------|-----------|--------------------------------------------|------------------------------------------------------------------------------------------------|
| 0x2100       | BIT          | Save                  | 0x01                     | R/W       | Save parameter                             |                                                                                                |
| 0x2100       | BIT          | Restore               | 0x02                     | R/W       | Restore default<br>parameter               |                                                                                                |
| 0x2100       | BIT          | Clear_Dift            | 0x03                     | R/W       | Clear zero-drift                           |                                                                                                |
| 0x2100       | BIT          | SetZero               | 0x04                     | R/W       | Set machine origin                         | Set the current position as the machine origin                                                 |
| 0x2101       | U8           | Material              | 0x01                     | R/W       | Follow object                              | 0: Metal<br>1: Non-metal                                                                       |
| 0x2101       | U16          | Calib.Length          | 0x02                     | R/W       | Calibration length                         | Unit: um                                                                                       |
| 0x2101       | U8           | OneKey_Calib.         | 0x03                     | R/W       | One-key calibration<br>enable              | 0: Disable<br>1: Enable                                                                        |
| 0x2102       | U32          | MidPointA             | 0x01                     | R/W       | Midpoint A<br>coordinate                   | Unit: um                                                                                       |
| 0x2102       | U32          | MidPointB             | 0x02                     | R/W       | Midpoint B<br>coordinate                   | Unit: um                                                                                       |
| 0x2102       | U32          | BerthCoord.           | 0x03                     | R/W       | Berth point<br>coordinate                  | Unit: um                                                                                       |
| 0x2102       | U32          | Z-Range               | 0x04                     | R/W       | Axis travel                                | Unit: um                                                                                       |
| 0x2102       | U8           | RAngleCOMP            | 0x05                     | R/W       | R angle<br>compensation<br>function enable |                                                                                                |
| 0x2102       | U8           | FollowMode            | 0x06                     | R/W       | Follow method                              | 0: Directly follow<br>1: First level pierce<br>2: Second level pierce<br>3: Third level pierce |
| 0x2102       | U16          | One-StagePierceHeight | 0x07                     | R/W       | First level pierce<br>height               | Unit: um                                                                                       |
| 0x2102       | U16          | One-StagePierceDelay  | 0x08                     | R/W       | First level pierce delay                   | Unit: ms                                                                                       |

| INDEX<br>NO. | DATA<br>TYPE | OBJECT NAME             | OBJECT SUB-<br>INDEX NO. | ATTRIBUTE | REMARK                                     | DESCRIPTION             |
|--------------|--------------|-------------------------|--------------------------|-----------|--------------------------------------------|-------------------------|
| 0x2102       | U16          | Two-StagePierceHeight   | 0x09                     | R/W       | Second level pierce<br>height              | Unit: um                |
| 0x2102       | U16          | Two-StagePierceDelay    | 0x0A                     | R/W       | Second level pierce<br>delay               | Unit: ms                |
| 0x2102       | U16          | Three-StagePierceHeight | 0x0B                     | R/W       | Third level pierce<br>height               | Unit: um                |
| 0x2102       | U16          | Three-StagePierceDelay  | 0x0C                     | R/W       | Third level pierce<br>delay                | Unit: ms                |
| 0x2102       | U8           | EdgeDetectionFollowKp   | 0x0D                     | R/W       | Edge finding gain                          |                         |
| 0x2102       | U16          | CapSaltusTolerance      | 0x0E                     | R/W       | Edge finding<br>detection threshold        | Unit: um                |
| 0x2102       | U8           | CapSaltusFilter         | 0x0F                     | R/W       | Edge finding filter<br>time                | Unit: ms                |
| 0x2102       | U16          | CapSaltusDelay          | 0x10                     | R/W       | Edge finding output<br>delay               | Unit: ms                |
| 0x2103       | U16          | FollowSpeed             | 0x01                     | R/W       | Follow speed                               | Unit: mm/min            |
| 0x2103       | U16          | FollowAcc.              | 0x02                     | R/W       | Follow acceleration                        | Unit: mm/s <sup>2</sup> |
| 0x2103       | U16          | PositionSpeed           | 0x03                     | R/W       | Positioning speed                          | Unit: mm/min            |
| 0x2104       | U8           | HomeAfterPower          | 0x01                     | R/W       | Whether to zero<br>return when power<br>on | 0: No<br>1: Yes         |
| 0x2104       | U8           | BerthAfterHome          | 0x02                     | R/W       | Return to berth after zero return          | 0: No<br>1: Yes         |
| 0x2104       | U16          | HomingSpeed             | 0x03                     | R/W       | Zero return speed                          | Unit: mm/min            |
| 0x2104       | U16          | BackDistance            | 0x04                     | R/W       | Retract distance                           | Unit: um                |
| 0x2105       | U16          | HighSpeed               | 0x01                     | R/W       | Manual movement<br>high-speed              | Unit: mm/min            |
| 0x2105       | U16          | LowSpeed                | 0x02                     | R/W       | Manual movement<br>low-speed               | Unit: mm/min            |
| 0x2105       | U8           | SoftwareLimit           | 0x03                     | R/W       | Soft limit protection                      | 0: Disable<br>1: Enable |
| 0x2106       | U16          | ScrewPitch              | 0x01                     | R/W       | Screw pitch                                | Unit: um                |
| 0x2106       | U16          | MaxSpeed                | 0x02                     | R/W       | Speed upper limit                          | Unit: r/min             |

| INDEX<br>NO. | DATA<br>TYPE | OBJECT NAME         | OBJECT SUB-<br>INDEX NO. | ATTRIBUTE | REMARK                                        | DESCRIPTION                                             |
|--------------|--------------|---------------------|--------------------------|-----------|-----------------------------------------------|---------------------------------------------------------|
| 0x2106       | U16          | S-VGain             | 0x03                     | R/W       | Speed gain                                    | Unit: r/min/V                                           |
| 0x2106       | U16          | PulsePreRev.        | 0x04                     | R/W       | Pulse number per revolution                   | Unit: pulse/r                                           |
| 0x2106       | U8           | ServoDir            | 0x05                     | R/W       | Servo direction                               | 0: Forward<br>1: Reverse                                |
| 0x2106       | U8           | EncoderDir          | 0x06                     | R/W       | Encoder direction                             | 0: Forward<br>1: Reverse                                |
| 0x2106       | U16          | BrakeoffDelay       | 0x07                     | R/W       | Brake release delay                           | Unit: ms                                                |
| 0x2106       | U8           | ServoType           | 0x08                     | R/W       | Servo type<br>classification                  | 0: Matsushita/Mitsubishi<br>1: Yaskawa/Delta<br>2: TECO |
| 0x2106       | U8           | X0_Logic            | 0x09                     | R/W       | Input port 0 software<br>logic                | 0: NC<br>1: NO                                          |
| 0x2106       | U8           | X1_Logic            | 0x0A                     | R/W       | Input port 1 software<br>logic                | 0: NC<br>1: NO                                          |
| 0x2106       | U8           | X2_Logic            | 0x0B                     | R/W       | Input port 2 software<br>logic                | 0: NC<br>1: NO                                          |
| 0x2106       | U8           | X3_Logic            | 0x0C                     | R/W       | Input port 3 software<br>logic                | 0: NC<br>1: NO                                          |
| 0x2106       | U8           | X4_Logic            | 0x0D                     | R/W       | Input port 4 software<br>logic                | 0: NC<br>1: NO                                          |
| 0x2107       | U16          | InPositionTolerance | 0x01                     | R/W       | In position tolerance                         | Unit: um                                                |
| 0x2107       | U16          | JogTouchDelay       | 0x02                     | R/W       | Positioning touch part delay                  | Unit: ms                                                |
| 0x2107       | U16          | FollowTouchDelay    | 0x03                     | R/W       | Follow-up touch part<br>delay                 | Unit: ms                                                |
| 0x2107       | U16          | PierceTouchDelay    | 0x04                     | R/W       | Pierce touch part<br>delay                    | Unit: ms                                                |
| 0x2107       | U16          | BodyCapTolerance    | 0x05                     | R/W       | Body capacitance<br>tolerance                 |                                                         |
| 0x2107       | U16          | CapFlucValue        | 0x06                     | R/W       | Capacitance<br>fluctuation check<br>threshold |                                                         |
| 0x2107       | U8           | BerthwhenTouch      | 0x07                     | R/W       | Touch part forced lift                        | 0: Disable<br>1: Enable                                 |

| INDEX<br>NO. | DАТА<br>ТҮРЕ | OBJECT NAME             | OBJECT SUB-<br>INDEX NO. | ATTRIBUTE | REMARK                              | DESCRIPTION                     |
|--------------|--------------|-------------------------|--------------------------|-----------|-------------------------------------|---------------------------------|
| 0x2107       | U8           | Miss-PartDetect         | 0x08                     | R/W       | Miss-part alarm<br>switch           | 0: Disable<br>1: Enable         |
| 0x2107       | U16          | Miss-PartValue          | 0x09                     | R/W       | Miss-part detection tolerance       | Unit: um                        |
| 0x2108       | U32          | SafetyHeight            | 0x01                     | R/W       | Lift safety height                  | Unit: um                        |
| 0x2108       | U8           | NoiseSuppression        | 0x02                     | R/W       | Vibration suppression<br>level      |                                 |
| 0x2108       | U8           | ЈодКр                   | 0x03                     | R/W       | Positioning gain Kp                 |                                 |
| 0x2108       | U8           | FollowKp                | 0x04                     | R/W       | Follow-up sensitivity               |                                 |
| 0x2108       | U8           | FollowKd                | 0x05                     | R/W       | Follow-up gain Kd                   |                                 |
| 0x2108       | U8           | FollowKi                | 0x06                     | R/W       | Follow-up<br>feedforward amount     |                                 |
| 0x2108       | U16          | MaxDirectlyFollowHeight | 0x07                     | R/W       | Directly follow<br>maximum height   | Unit: um                        |
| 0x2109       | U8           | ApplicationScene        | 0x01                     | R/W       | Application scene                   | 0: Plane<br>1: 3D               |
| 0x210A       | U8           | CapCompensationMode     | 0x01                     | R/W       | Capacitance<br>correction           | 0: Disable<br>1: Auto<br>2: IO  |
| 0x210A       | U16          | ExBodyCapErr            | 0x02                     | R/W       | Body capacitance<br>extra tolerance |                                 |
| 0x210A       | U16          | Calib.HighSpeed         | 0x03                     | R/W       | Calibrated high-<br>speed           | Unit: mm/min                    |
| 0x210A       | U16          | Calib.LowSpeed          | 0x04                     | R/W       | Calibrated low-speed                | Unit: mm/min                    |
| 0x210A       | U8           | IOFliterTime            | 0x05                     | R/W       | IO filter time                      | Unit: ms                        |
| 0x210A       | U8           | FollowFilterTime        | 0x06                     | R/W       | Follow-up filter time               | Unit: ms                        |
| 0x210B       | U8           | VT_Enable               | 0x01                     | R/W       | Controller enable<br>switch         | 0: Turn off enable<br>1: Enable |

#### Status Type Service Data

| INDEX<br>NO. | ДАТА<br>ТҮРЕ | OBJECT NAME      | OBJECT SUB-INDEX<br>NO. | ATTRIBUTE | REMARK                              | DESCRIPTION |
|--------------|--------------|------------------|-------------------------|-----------|-------------------------------------|-------------|
| 0x2200       | U8           | SampleResultCode | 0x01                    | RO        | Capacitance calibration result code |             |

| INDEX<br>NO. | DATA<br>TYPE | OBJECT NAME      | OBJECT SUB-INDEX<br>NO. | ATTRIBUTE | REMARK                        | DESCRIPTION                                     |
|--------------|--------------|------------------|-------------------------|-----------|-------------------------------|-------------------------------------------------|
| 0x2200       | U16          | SampleValidValue | 0x02                    | RO        | Calibration data valid value  |                                                 |
| 0x2200       | U8           | Smooth           | 0x03                    | RO        | Calibration smoothness        | 0: Excellent 1:<br>Good<br>2: Medium 3:<br>Poor |
| 0x2200       | U8           | Stability        | 0x04                    | RO        | Calibration stability         | 0: Excellent 1:<br>Good<br>2: Medium 3:<br>Poor |
| 0x2200       | U32          | TouchCap         | 0x05                    | RO        | Touch part capacitance value  |                                                 |
| 0x2200       | U32          | BodyCap          | 0x06                    | RO        | Body capacitance value        |                                                 |
| 0x2200       | U8           | ServoResultCode  | 0x07                    | RO        | Servo calibration result code |                                                 |
| 0x2200       | S8           | DriftVoltage     | 0x08                    | RO        | Servo calibration result      |                                                 |

Note: Capacitance calibration result code description:

| VALUE | DESCRIPTION                                                        |  |  |  |  |
|-------|--------------------------------------------------------------------|--|--|--|--|
| 0x00  | Capacitance calibration has not effective start                    |  |  |  |  |
| 0x01  | Normal calibration successful                                      |  |  |  |  |
| 0x02  | Capacitance change value too small                                 |  |  |  |  |
| 0x03  | Data entry too small                                               |  |  |  |  |
| 0x04  | The collected data is lost by more than 3mm                        |  |  |  |  |
| 0x05  | The first 5mm capacitance trend is wrong                           |  |  |  |  |
| 0x06  | The capacitance range is very small during the calibration process |  |  |  |  |
| 0x07  | Servo alarm                                                        |  |  |  |  |
| 0x08  | Encoder direction mismatch                                         |  |  |  |  |
| 0x09  | Limit alarm                                                        |  |  |  |  |
| 0x0A  | Calibration process manually interrupted                           |  |  |  |  |
| 0x0B  | Failed to save data                                                |  |  |  |  |

| VALUE | DESCRIPTION                                                           |
|-------|-----------------------------------------------------------------------|
| 0x00  | Servo calibration has not effective start                             |
| 0x01  | Normal calibration successful                                         |
| 0x03  | The motor speed is greater than the zero-drift maximum speed 100r/min |
| 0x04  | Calibration time exceeds 4s, failure                                  |
| 0x07  | Servo alarm                                                           |
| 0x08  | Encoder direction mismatch                                            |
| 0x09  | Limit alarm                                                           |
| 0x0A  | Calibration process manually interrupt                                |
| 0x0B  | Store data failed                                                     |

#### Manufacturer Service Data

### Write Adapter Information Registration

| INDEX<br>NO. | DАТА<br>ТҮРЕ | OBJECT NAME      | OBJECT<br>SUB-<br>INDEX<br>NO. | ATTRIBUTE | REMARK                                  | DESCRIPTION                                                                                        |
|--------------|--------------|------------------|--------------------------------|-----------|-----------------------------------------|----------------------------------------------------------------------------------------------------|
| 0x2300       | U8           | ReadDeviceCode   | 0x01                           | R/W       | Read device<br>code and<br>dynamic code |                                                                                                    |
| 0x2300       | U32          | DeviceCodeChar1  | 0x02                           | RO        | Device code                             |                                                                                                    |
| 0x2300       | U32          | DeviceCodeChar2  | 0x03                           | RO        | Device code                             |                                                                                                    |
| 0x2300       | U32          | DeviceCodeChar3H | 0x04                           | RO        | Device code                             |                                                                                                    |
| 0x2300       | U32          | DeviceCodeChar3L | 0x05                           | RO        | Device code                             |                                                                                                    |
| 0x2300       | U32          | DeviceCodeChar4  | 0x06                           | RO        | Device code                             |                                                                                                    |
| 0x2300       | U32          | DeviceCodeChar5  | 0x07                           | RO        | Device code                             |                                                                                                    |
| 0x2300       | U32          | DynamicCodeH     | 0x08                           | RO        | Dynamic code                            |                                                                                                    |
| 0x2300       | U32          | DynamicCodeL     | 0x09                           | RO        | Dynamic code                            |                                                                                                    |
| 0x2300       | U32          | RegisterCode1    | 0x0A                           | R/W       | Registration<br>code                    | 23 characters are split into 4B is one segment, total of six segments, and then expressed in ASCII |

| INDEX<br>NO. | DATA<br>TYPE | OBJECT NAME        | OBJECT<br>SUB-<br>INDEX<br>NO. | ATTRIBUTE | REMARK                             | DESCRIPTION                                                                              |
|--------------|--------------|--------------------|--------------------------------|-----------|------------------------------------|------------------------------------------------------------------------------------------|
| 0x2300       | U32          | RegisterCode2      | 0x0B                           | R/W       | Registration code                  |                                                                                          |
| 0x2300       | U32          | RegisterCode3      | 0x0C                           | R/W       | Registration code                  |                                                                                          |
| 0x2300       | U32          | RegisterCode4      | 0x0D                           | R/W       | Registration code                  |                                                                                          |
| 0x2300       | U32          | RegisterCode5      | 0x0E                           | R/W       | Registration code                  |                                                                                          |
| 0x2300       | U32          | RegisterCode6      | 0x0F                           | R/W       | Registration code                  |                                                                                          |
| 0x2300       | U8           | Register           | 0x10                           | R/W       | Registration                       |                                                                                          |
| 0x2300       | U16          | RegisterRemainTime | 0x11                           | RO        | Remaining<br>usage time<br>(hours) | 0x0001-0xFFFE: Remaining time1~65534<br>0xFFFF: Infinite<br>0x0000: Registration expired |

## Device Testing

| INDEX<br>NO. | ДАТА<br>ТҮРЕ | OBJECT<br>NAME | OBJECT SUB-INDEX<br>NO. | ATTRIBUTE | REMARK                           | DESCRIPTION |
|--------------|--------------|----------------|-------------------------|-----------|----------------------------------|-------------|
| 0x2400       | S16          | Test_AVO       | 0x01                    | R/W       | Servo analog output test         |             |
| 0x2400       | BIT          | Test_Y0        | 0x02                    | R/W       | Y0 output test                   |             |
| 0x2400       | BIT          | Test_Y1        | 0x03                    | R/W       | Y1 output test                   |             |
| 0x2400       | BIT          | Test_Y2        | 0x04                    | R/W       | Y2 output test                   |             |
| 0x2400       | BIT          | Test_Y3        | 0x05                    | R/W       | Y3 output test                   |             |
| 0x2400       | BIT          | Test_BK        | 0x06                    | R/W       | Brake output test                |             |
| 0x2400       | BIT          | Test_RstALM    | 0x07                    | R/W       | Servo alarm clear output<br>test |             |
| 0x2400       | BIT          | Test_SON       | 0x08                    | R/W       | Servo enable output test         |             |
| 0x2400       | BIT          | Test_OS        | 0x09                    | R/W       | Servo clamp output test          |             |

# Instruction for Selecting Different Drives

This chapter lists the wiring instructions and parameter setting instructions for selecting different types of drives. It only ensures the normal movement of the machine tool, but does not ensure the machining effect. Users can adjust related parameters according to actual conditions.

When connecting the servo drive, you need to pay attention to the following matters:

- Make sure the selected servo drive supports speed mode. For example, the Panasonic A5/6 series servo must be a full-function type, and the pulse type cannot be used.
- Make sure that the input and output of the selected servo drive interface are active at low level.
- Make sure that the selected servo motor has a brake, strictly follow the wiring method in the servo manual and set the parameters related to the brake.
- Make sure that the shield layer of the control signal line is connected to the servo drive shell, and ensure that the servo drive is well grounded.

# Wise Servo

In the Mechanical Parameter of VT320E, select Servo Type as 1: Yaskawa, Delta, and Wise series servo.

Wise WSDA Series Servo Wiring Table:

| VT320E SIGNAL NAME      | VT320E PIN NO. | DRIVE PIN NO. | DRIVE SIGNAL NAME | CABLE REQUIREMENT |  |  |  |  |  |
|-------------------------|----------------|---------------|-------------------|-------------------|--|--|--|--|--|
| Encoder Feedback Signal |                |               |                   |                   |  |  |  |  |  |
| A+                      | 1              | 23            | PAO               | Twisted pair      |  |  |  |  |  |
| A-                      | 2              | 8             | /PAO              | Twisted pair      |  |  |  |  |  |
| B+                      | 3              | 9             | /PBO              | Twisted pair      |  |  |  |  |  |
| В-                      | 4              | 24            | /РВО              | Twisted pair      |  |  |  |  |  |
| Z+                      | 5              | 38            | PCO               | Twisted pair      |  |  |  |  |  |
| Z-                      | 7              | 37            | /PCO              | Twisted pair      |  |  |  |  |  |
| Analog Control Signal   |                |               |                   |                   |  |  |  |  |  |
| DA                      | 12             | 21            | V-REF             | Twisted pair      |  |  |  |  |  |
| AGND                    | 11             | 6             | SG                | Twisted pair      |  |  |  |  |  |
| IO Status Signal        |                |               |                   |                   |  |  |  |  |  |
| VCC_24V                 | 6              | 28            | +24V              | -                 |  |  |  |  |  |
| СОМ                     | 15             | 5&19          | SG&/ALM-          | -                 |  |  |  |  |  |
| ALM                     | 8              | 4             | ALM+              | -                 |  |  |  |  |  |
| SON                     | 9              | 42            | SRV-ON            | -                 |  |  |  |  |  |
| CLR                     | 10             | 44            | SI1               | -                 |  |  |  |  |  |
| OS                      | 13             | 29            | ZEROSPD           | -                 |  |  |  |  |  |
| SPDIR                   | 14             | -             |                   | -                 |  |  |  |  |  |
| PE Signal               |                |               |                   |                   |  |  |  |  |  |
| PE                      | Shield layer   | Shield layer  | Shield            | -                 |  |  |  |  |  |

the ALRM servo alarm function, and the logic is normally closed (NC). || Pr639 | 0 | When using SI1, this parameter needs to be set to 0. | ## Panasonic Servo In the **Mechanical Parameter** of VT320E, select **Servo Type** as 0: Panasonic and Mitsubishi series servo. **Panasonic MINAS A5/A6 Servo Wiring Table:** 

| VT320E SIGNAL NAME      | VT320E PIN NO. | DRIVE PIN NO. | DRIVE SIGNAL NAME | CABLE REQUIREMENT |  |  |
|-------------------------|----------------|---------------|-------------------|-------------------|--|--|
| Encoder Feedback Signal |                |               |                   |                   |  |  |
| A+                      | 1              | 21            | OA+               | Twisted pair      |  |  |
| A-                      | 2              | 22            | OA-               | Twisted pair      |  |  |
| B+                      | 3              | 48            | OB+               | Twisted pair      |  |  |
| В-                      | 4              | 49            | OB-               | Twisted pair      |  |  |
| Z+                      | 5              | 23            | OZ+               | Twisted pair      |  |  |
| Z-                      | 7              | 24            | OZ-               | Twisted pair      |  |  |
| Analog Control Signal   |                |               |                   |                   |  |  |
| DA                      | 12             | 14            | SPR/TRQR          | Twisted pair      |  |  |
| AGND                    | 11             | 15            | GND               | Twisted pair      |  |  |
| IO Status Signal        |                |               |                   |                   |  |  |
| VCC_24V                 | 6              | 7             | COM+              | -                 |  |  |
| СОМ                     | 15             | 36&41         | ALM-/COM-         | -                 |  |  |
| ALM                     | 8              | 37            | ALM+              | -                 |  |  |
| SON                     | 9              | 29            | SRV-ON            | -                 |  |  |
| CLR                     | 10             | 31            | A-CLR             | -                 |  |  |
| OS                      | 13             | 26            | ZEROSPD           | -                 |  |  |
| SPDIR                   | 14             | -             | -                 | -                 |  |  |
| PE Signal               |                |               |                   |                   |  |  |
| PE                      | Shield layer   | Shield layer  | Shield            | -                 |  |  |

#### Panasonic MINAS A5/A6 Series Servo Parameter Setting Instruction:

| PARAMETER<br>TYPE | RECOMMENDED<br>VALUE | MEANING                                 |
|-------------------|----------------------|-----------------------------------------|
| Pr0.01            | 1                    | Control mode must be set to speed mode. |
|                   |                      |                                         |

| PARAMETER<br>TYPE | RECOMMENDED<br>VALUE | MEANING                                                                                                    |
|-------------------|----------------------|----------------------------------------------------------------------------------------------------|
| Pr0.11            | 2500                 | The output pulse number of the motor per revolution corresponds to the pulse parameter per revolution of VT320E, which is 10000. |
| Pr3.02            | 300                  | Speed command input gain, corresponding to the speed gain of VT320E 300r/min/V.                                                  |
| Pr3.15            | 2                    | Turn on the zero-speed clamp function.                                                                                           |
| Pr3.16            | 20000                | Zero-speed clamp level.                                                                                                    |
| Pr4.02            | 0091—<br>h (9539850) | Set "SI3" to ZEROSPD, and the logic is normally closed (NC).                                                                     |
| Pr4.05            | 0003—<br>h(197379)   | Set "SI6" to SRV-ON, and the logic is normally open (NO).                                                                        |
| Pr4.07            | 0004—<br>h(263172)   | Set "SI8" to A-CLR, and the logic is normally open (NO).                                                                         |
| Pr4.12            | 0001—<br>h(65793)    | Set "SO3" to ALM, and the logic is normally closed (NC).                                                                         |

# Yaskawa Servo

In the **Mechanical Parameter** of VT320E, select **Servo Type** as 1: Yaskawa, Delta, and Wise series servo.

## Yaskawa Σ Series Servo Wiring Table:

| VT320E SIGNAL NAME      | VT320E PIN NO.          | DRIVE NO. | DRIVE SIGNAL NAME | CABLE REQUIREMENT |  |  |  |
|-------------------------|-------------------------|-----------|-------------------|-------------------|--|--|--|
| Encoder Feedback Signal | Encoder Feedback Signal |           |                   |                   |  |  |  |
| A+                      | 1                       | 33        | ΡΑΟ               | Twisted pair      |  |  |  |
| A-                      | 2                       | 34        | /РАО              | Twisted pair      |  |  |  |
| B+                      | 3                       | 35        | РВО               | Twisted pair      |  |  |  |
| В-                      | 4                       | 36        | /РВО              | Twisted pair      |  |  |  |
| Z+                      | 5                       | 19        | РСО               | Twisted pair      |  |  |  |
| Z-                      | 7                       | 20        | /РСО              | Twisted pair      |  |  |  |
| Analog Control Signal   |                         |           |                   |                   |  |  |  |
| DA                      | 12                      | 5         | V-REF             | Twisted pair      |  |  |  |
| AGND                    | 11                      | 6         | SG                | Twisted pair      |  |  |  |
|                         |                         |           |                   |                   |  |  |  |

| VT320E SIGNAL NAME | VT320E PIN NO.   | DRIVE NO.    | DRIVE SIGNAL NAME | CABLE REQUIREMENT |  |  |  |  |
|--------------------|------------------|--------------|-------------------|-------------------|--|--|--|--|
| IO Status Signal   | IO Status Signal |              |                   |                   |  |  |  |  |
| VCC_24V            | 6                | 47           | +24 VIN           | -                 |  |  |  |  |
| СОМ                | 15               | 1&32         | SG/ALM-           | -                 |  |  |  |  |
| ALM                | 8                | 31           | ALM+              | -                 |  |  |  |  |
| SON                | 9                | 40           | /S-ON             | -                 |  |  |  |  |
| CLR                | 10               | 44           | /ALM-RST          | -                 |  |  |  |  |
| OS                 | 13               | 41           | /ZCLAMP           | -                 |  |  |  |  |
| SPDIR              | 14               | -            | -                 | -                 |  |  |  |  |
| PE Signal          |                  |              |                   |                   |  |  |  |  |
| PE                 | Shield layer     | Shield layer | Shield            | -                 |  |  |  |  |

#### Yaskawa Σ-7S Series Servo Parameter Setting Instruction:

| PARAMETER<br>TYPE | RECOMMENDED<br>VALUE | MEANING                                                                                                    |
|-------------------|----------------------|----------------------------------------------------------------------------------------------------|
| Pn000             | n.==A=               | Speed control with zero-position fixation function.                                                                                                    |
| Pn212             | 2500                 | The output pulse number of the motor per revolution corresponds to the pulse parameter per revolution of VT320E, which is 10000.                                                                                     |
| Pn300             | 10.00                | The unit is 0.01V, setting 10.00V corresponds to the servo motor rated speed.<br>If the servo motor rated speed is 3000r/min, the corresponding speed gain of VT320E is 300r/min/V.                                  |
| Pn501             | 10000                | Zero-position fixation value, sets the effective speed of zero-position fixation function.                                                                                                    |
| Pn50A             | n.===0               | Use the input signal terminals with factory-set assignments.<br>ZCLAMP logic is normally open (NO)<br>/S-ON logic is normally open (NO)<br>/ALM-RST logic is normally open (NO)<br>ALM logic is normally closed (NC) |

# **Delta A Series Servo**

In the **Mechanical Parameter** of VT320E, select **Servo Type** as 1: Yaskawa, Delta, and Wise series servo.

### Delta ASDA-A Series Servo Wiring Table:

| VT320E SIGNAL NAME      | VT320E PIN NO. | DRIVE NO. | DRIVE SIGNAL NAME | CABLE REQUIREMENT |
|-------------------------|----------------|-----------|-------------------|-------------------|
| Encoder Feedback Signal |                |           |                   |                   |

| VT320E SIGNAL NAME    | VT320E PIN NO. | DRIVE NO.    | DRIVE SIGNAL NAME | CABLE REQUIREMENT |  |
|-----------------------|----------------|--------------|-------------------|-------------------|--|
| A+                    | 1              | 21           | OA                | Twisted pair      |  |
| A-                    | 2              | 22           | /OA               | Twisted pair      |  |
| B+                    | 3              | 25           | ОВ                | Twisted pair      |  |
| В-                    | 4              | 23           | /ОВ               | Twisted pair      |  |
| Z+                    | 5              | 50           | OZ                | Twisted pair      |  |
| Z-                    | 7              | 24           | /OZ               | Twisted pair      |  |
| Analog Control Signal |                |              |                   |                   |  |
| DA                    | 12             | 42           | V-REF             | Twisted pair      |  |
| AGND                  | 11             | 44           | GND               | Twisted pair      |  |
| IO Status Signal      |                |              |                   |                   |  |
| VCC_24V               | 6              | 11           | COM+              | -                 |  |
| СОМ                   | 15             | 27&45        | DO5-/COM-         | -                 |  |
| ALM                   | 8              | 28           | DO5+/ALM          | -                 |  |
| SON                   | 9              | 9            | DI1/SON           | -                 |  |
| CLR                   | 10             | 33           | DI5/ARST          | -                 |  |
| OS                    | 13             | 10           | DI2/ZCLAMP        | -                 |  |
| SPDIR                 | 14             | -            | -                 | -                 |  |
| PE Signal             |                |              |                   |                   |  |
| PE                    | Shield layer   | Shield layer | Shield            | -                 |  |

### Delta ASDA-A Series Servo Parameter Setting Instruction:

| PARAMETER<br>TYPE | RECOMMENDED<br>VALUE | MEANING                                               |
|-------------------|----------------------|-------------------------------------------------------|
| P1-01             | 0002                 | The control mode must be set to speed control mode.   |
| P1-38             | 200                  | Set the zero-speed clamp value to maximum.            |
| P1-40             | 3000                 | The corresponding speed gain of VT320E is 300r/min/V. |
|                   |                      |                                                       |

| PARAMETER<br>TYPE | RECOMMENDED<br>VALUE | MEANING                                                                                                    |
|-------------------|----------------------|----------------------------------------------------------------------------------------------------|
| P1-46             | 12500                | The output pulse number of the motor per revolution corresponds to the pulse parameter per revolution of VT320E, which is 10000. |
| P2-10             | 101                  | DI1 is set to SON servo enable, and the logic is normally open (NO).                                                             |
| P2-11             | 105                  | DI2 is set to ZCLAMP zero-speed clamp, and the logic is normally open (NO).                                                      |
| P2-12             | 114                  | Set the speed command to external analog control.                                                                                |
| P2-13             | 115                  | Set the speed command to external analog control.                                                                                |
| P2-14             | 102                  | DI5 is set to ARST clear alarm function, and the logic is normally open (NO).                                                    |
| P2-22             | 007                  | DO5 is set to ALRM servo alarm function, and the logic is normally closed (NC).                                                  |

# **Delta A2 Series Servo**

In the **Mechanical Parameter** of VT320E, select **Servo Type** as 1: Yaskawa, Delta, and Wise series servo.

#### Delta ASDA-A2 Series Servo Wiring Table:

| VT320E SIGNAL NAME      | VT320E PIN NO. | DRIVE PIN NO. | DRIVE SIGNAL NAME | CABLE REQUIREMENT |  |  |
|-------------------------|----------------|---------------|-------------------|-------------------|--|--|
| Encoder Feedback Signal |                |               |                   |                   |  |  |
| A+                      | 1              | 21            | OA                | Twisted pair      |  |  |
| A-                      | 2              | 22            | /OA               | Twisted pair      |  |  |
| B+                      | 3              | 25            | ОВ                | Twisted pair      |  |  |
| В-                      | 4              | 23            | /ОВ               | Twisted pair      |  |  |
| Z+                      | 5              | 50            | OZ                | Twisted pair      |  |  |
| Z-                      | 7              | 24            | /OZ               | Twisted pair      |  |  |
| Analog Control Signal   |                |               |                   |                   |  |  |
| DA                      | 12             | 42            | V-REF             | Twisted pair      |  |  |
| AGND                    | 11             | 44            | GND               | Twisted pair      |  |  |
| IO Status Signal        |                |               |                   |                   |  |  |
| VCC_24V                 | 6              | 11            | COM+              | -                 |  |  |
| СОМ                     | 15             | 27&45         | DO5-/COM-         | -                 |  |  |

| VT320E SIGNAL NAME | VT320E PIN NO. | DRIVE PIN NO. | DRIVE SIGNAL NAME | CABLE REQUIREMENT |  |  |
|--------------------|----------------|---------------|-------------------|-------------------|--|--|
| ALM                | 8              | 28            | DO5+/ALM          | -                 |  |  |
| SON                | 9              | 9             | DI1-/SON          | -                 |  |  |
| CLR                | 10             | 33            | DI5-/ARST         | -                 |  |  |
| OS                 | 13             | 10            | DI2-/ZCLAMP       | -                 |  |  |
| SPDIR              | 14             | -             | -                 | -                 |  |  |
| PE Signal          |                |               |                   |                   |  |  |
| PE                 | Shield layer   | Shield layer  | Shield            | -                 |  |  |

### Delta ASDA-A2 Series Servo Parameter Setting Instruction:

| PARAMETER<br>TYPE | RECOMMENDED<br>VALUE | MEANING                                                                                                    |
|-------------------|----------------------|----------------------------------------------------------------------------------------------------|
| P1-01             | 0002                 | The control mode must be set to speed control mode.                                                                              |
| P1-38             | 200                  | Set the zero-speed clamp value to maximum.                                                                                       |
| P1-40             | 3000                 | The corresponding speed gain of VT320E is 300r/min/V.                                                                            |
| P1-46             | 2500                 | The output pulse number of the motor per revolution corresponds to the pulse parameter per revolution of VT320E, which is 10000. |
| P2-10             | 101                  | DI1 is set to SON servo enable, and the logic is normally open (NO).                                                             |
| P2-11             | 105                  | DI2 is set to ZCLAMP zero-speed clamp, and the logic is normally open (NO).                                                      |
| P2-12             | 114                  | Set the speed command to external analog control.                                                                                |
| P2-13             | 115                  | Set the speed command to external analog control.                                                                                |
| P2-14             | 102                  | DI5 is set to ARST clear alarm function, and the logic is normally open (NO).                                                    |
| P2-22             | 007                  | DO5 is set to ALRM servo alarm function, and the logic is normally closed (NC).                                                  |

# **Delta B2 Series Servo**

In the **Mechanical Parameter** of VT320E, select **Servo Type** as 1: Yaskawa, Delta, and Wise series servo.

### Delta ASDA-B2 Series Servo Wiring Table:

| VT320E SIGNAL NAME      | VT320E PIN NO. | DRIVE PIN NO. | DRIVE SIGNAL NAME | CABLE REQUIREMENT |
|-------------------------|----------------|---------------|-------------------|-------------------|
| Encoder Feedback Signal |                |               |                   |                   |

| VT320E SIGNAL NAME    | VT320E PIN NO. | DRIVE PIN NO. | DRIVE SIGNAL NAME | CABLE REQUIREMENT |
|-----------------------|----------------|---------------|-------------------|-------------------|
| A+                    | 1              | 21            | OA                | Twisted pair      |
| A-                    | 2              | 22            | /OA               | Twisted pair      |
| B+                    | 3              | 25            | ОВ                | Twisted pair      |
| В-                    | 4              | 23            | /ОВ               | Twisted pair      |
| Z+                    | 5              | 13            | OZ                | Twisted pair      |
| Z-                    | 7              | 24            | /OZ               | Twisted pair      |
| Analog Control Signal |                |               |                   |                   |
| DA                    | 12             | 20            | V-REF             | Twisted pair      |
| AGND                  | 11             | 19            | GND               | Twisted pair      |
| IO Status Signal      |                |               |                   |                   |
| VCC_24V               | 6              | 11            | COM+              | -                 |
| СОМ                   | 15             | 14&27         | DO5-/COM-         | -                 |
| ALM                   | 8              | 28            | DO5+ ALM          | -                 |
| SON                   | 9              | 9             | DI1 SON           | -                 |
| CLR                   | 10             | 33            | DI5 ARST          | -                 |
| OS                    | 13             | 10            | DI2 ZCLAMP        | -                 |
| SPDIR                 | 14             | _             | -                 | -                 |
| PE Signal             |                |               |                   |                   |
| PE                    | Shield layer   | Shield layer  | Shield            | -                 |

### Delta ASDA-B2 Series Servo Parameter Setting Instruction:

| PARAMETER<br>TYPE | RECOMMENDED<br>VALUE | MEANING                                               |
|-------------------|----------------------|-------------------------------------------------------|
| P1-01             | 0002                 | The control mode must be set to speed control mode.   |
| P1-38             | 200                  | Set the zero-speed clamp value to maximum.            |
| P1-40             | 3000                 | The corresponding speed gain of VT320E is 300r/min/V. |
|                   |                      |                                                       |

| PARAMETER<br>TYPE | RECOMMENDED<br>VALUE | MEANING                                                                                                    |
|-------------------|----------------------|----------------------------------------------------------------------------------------------------|
| P1-46             | 2500                 | The output pulse number of the motor per revolution corresponds to the pulse parameter per revolution of VT320E, which is 10000. |
| P2-10             | 101                  | DI1 is set to SON servo enable, and the logic is normally open (NO).                                                             |
| P2-11             | 105                  | DI2 is set to ZCLAMP zero-speed clamp, and the logic is normally open (NO).                                                      |
| P2-12             | 114                  | Set the speed command to external analog control.                                                                                |
| P2-13             | 115                  | Set the speed command to external analog control.                                                                                |
| P2-14             | 102                  | DI5 is set to ARST clear alarm function, and the logic is normally open (NO).                                                    |
| P2-22             | 007                  | DO5 is set to ALRM servo alarm function, and the logic is normally closed (NC).                                                  |

# Delta B3 Series Servo (M, F, E Models)

In the **Mechanical Parameter** of VT320E, select **Servo Type** as 1: Yaskawa, Delta, and Wise series servo.

### Delta ASDA-B3 Series Servo (M, F, E Models) Wiring Table:

| VT320E SIGNAL NAME      | VT320E PIN NO.          | DRIVE PIN NO. | DRIVE SIGNAL NAME | CABLE REQUIREMENT |  |
|-------------------------|-------------------------|---------------|-------------------|-------------------|--|
| Encoder Feedback Signal | Encoder Feedback Signal |               |                   |                   |  |
| A+                      | 1                       | 1             | OA                | Twisted pair      |  |
| A-                      | 2                       | 2             | /OA               | Twisted pair      |  |
| B+                      | 3                       | 11            | ОВ                | Twisted pair      |  |
| В-                      | 4                       | 12            | /ОВ               | Twisted pair      |  |
| Z+                      | 5                       | 3             | OZ                | Twisted pair      |  |
| Z-                      | 7                       | 4             | /OZ               | Twisted pair      |  |
| Analog Control Signal   |                         |               |                   |                   |  |
| DA                      | 12                      | 19            | V-REF             | Twisted pair      |  |
| AGND                    | 11                      | 10            | GND               | Twisted pair      |  |
| IO Status Signal        |                         |               |                   |                   |  |
| VCC_24V                 | 6                       | 5             | COM+              | -                 |  |
| СОМ                     | 15                      | 10&18         | GND/DO2-          | -                 |  |

| VT320E SIGNAL NAME | VT320E PIN NO. | DRIVE PIN NO. | DRIVE SIGNAL NAME | CABLE REQUIREMENT |
|--------------------|----------------|---------------|-------------------|-------------------|
| ALM                | 8              | 17            | DO2+ ALRM         | -                 |
| SON                | 9              | 6             | DI1 SON           | -                 |
| CLR                | 10             | 8             | DI3 ARST          | -                 |
| OS                 | 13             | 7             | DI2 ZCLAMP        | -                 |
| SPDIR              | 14             | -             | -                 | -                 |
| PE Signal          |                |               |                   |                   |
| PE                 | Shield layer   | Shield layer  | Shield            | -                 |

### Delta ASDA-B3 Series Servo (M, F, E Models) Parameter Setting Instruction:

| PARAMETER<br>TYPE | RECOMMENDED<br>VALUE | MEANING                                                                                                    |
|-------------------|----------------------|----------------------------------------------------------------------------------------------------|
| P1.001            | 0002                 | The control mode must be set to speed control mode.                                                                              |
| P1.038            | 200                  | Set the zero-speed clamp value to maximum.                                                                                       |
| P1.040            | 3000                 | The corresponding speed gain of VT320E is 300r/min/V.                                                                            |
| P1.046            | 2500                 | The output pulse number of the motor per revolution corresponds to the pulse parameter per revolution of VT320E, which is 10000. |
| P2.010            | 101                  | DI1 is set to SON servo enable, and the logic is normally open (NO).                                                             |
| P2.011            | 105                  | DI2 is set to ZCLAMP zero-speed clamp, and the logic is normally open (NO).                                                      |
| P2.012            | 102                  | DI3 is set to ARST clear alarm function, and the logic is normally open (NO).                                                    |
| P2.019            | 007                  | DO2 is set to ALRM servo alarm function, and the logic is normally closed (NC).                                                  |

# **Delta E3 Series Servo**

In the **Mechanical Parameter** of VT320E, select **Servo Type** as 1: Yaskawa, Delta, and Wise series servo.

### Delta ASDA-E3 Series Servo Wiring Table:

| VT320E SIGNAL NAME      | VT320E PIN NO. | DRIVE PIN NO. | DRIVE SIGNAL NAME | CABLE REQUIREMENT |
|-------------------------|----------------|---------------|-------------------|-------------------|
| Encoder Feedback Signal |                |               |                   |                   |
| A+                      | 1              | 21            | OA                | Twisted pair      |
| A-                      | 2              | 22            | /OA               | Twisted pair      |

| VT320E SIGNAL NAME    | VT320E PIN NO. | DRIVE PIN NO. | DRIVE SIGNAL NAME | CABLE REQUIREMENT |
|-----------------------|----------------|---------------|-------------------|-------------------|
| B+                    | 3              | 25            | ОВ                | Twisted pair      |
| В-                    | 4              | 23            | /ОВ               | Twisted pair      |
| Z+                    | 5              | 13            | OZ                | Twisted pair      |
| Z-                    | 7              | 24            | /OZ               | Twisted pair      |
| Analog Control Signal |                |               |                   |                   |
| DA                    | 12             | 20            | V-REF             | Twisted pair      |
| AGND                  | 11             | 19            | GND               | Twisted pair      |
| IO Status Signal      |                |               |                   |                   |
| VCC_24V               | 6              | 11            | COM+              | -                 |
| СОМ                   | 15             | 19&27&29&40   | DO5-/GND          | -                 |
| ALM                   | 8              | 28            | DO5+ ALM          | -                 |
| SON                   | 9              | 9             | DI1 SON           | -                 |
| CLR                   | 10             | 33            | DI5 ARST          | -                 |
| OS                    | 13             | 10            | DI2 ZCLAMP        | -                 |
| SPDIR                 | 14             | -             | -                 | -                 |
| PE Signal             |                |               |                   |                   |
| PE                    | Shield layer   | Shield layer  | Shield            | -                 |

### Delta E3 Series Servo Parameter Setting Instruction:

| PARAMETER<br>TYPE | RECOMMENDED<br>VALUE | MEANING                                                                                                    |
|-------------------|----------------------|----------------------------------------------------------------------------------------------------|
| P1-001            | 0002                 | The control mode must be set to speed control mode.                                                                              |
| P1-038            | 200                  | Set the zero-speed clamp value to maximum.                                                                                       |
| P1-040            | 3000                 | The corresponding speed gain of VT320E is 300r/min/V.                                                                            |
| P1-046            | 2500                 | The output pulse number of the motor per revolution corresponds to the pulse parameter per revolution of VT320E, which is 10000. |
| P2-010            | 101                  | DI1 is set to SON servo enable, and the logic is normally open (NO).                                                             |
|                   |                      |                                                                                                    |

| PARAMETER<br>TYPE | RECOMMENDED<br>VALUE | MEANING                                                                         |
|-------------------|----------------------|---------------------------------------------------------------------------------|
| P2-011            | 105                  | DI2 is set to ZCLAMP zero-speed clamp, and the logic is normally open (NO).     |
| P2-012            | 114                  | Set the speed command to external analog control.                               |
| P2-013            | 115                  | Set the speed command to external analog control.                               |
| P2-014            | 102                  | DI5 is set to ARST clear alarm function, and the logic is normally open (NO).   |
| P2-022            | 007                  | DO5 is set to ALRM servo alarm function, and the logic is normally closed (NC). |

# Mitsubishi Servo

In the **Mechanical Parameter** of VT320E, select **Servo Type** as 0: Panasonic, Mitsubishi series servo.

#### Mitsubishi MR-JE-\_A Series Servo Wiring Table:

| VT320E SIGNAL NAME      | VT320E PIN NO. | DRIVE PIN NO. | DRIVE SIGNAL NAME | CABLE REQUIREMENT |  |  |
|-------------------------|----------------|---------------|-------------------|-------------------|--|--|
| Encoder Feedback Signal |                |               |                   |                   |  |  |
| A+                      | 1              | 4             | LA                | Twisted pair      |  |  |
| A-                      | 2              | 5             | LAR               | Twisted pair      |  |  |
| B+                      | 3              | 6             | LB                | Twisted pair      |  |  |
| В-                      | 4              | 7             | LBR               | Twisted pair      |  |  |
| Z+                      | 5              | 8             | LZ                | Twisted pair      |  |  |
| Z-                      | 7              | 9             | LZR               | Twisted pair      |  |  |
| Analog Control Signal   |                |               |                   |                   |  |  |
| DA                      | 12             | 2             | VC                | Twisted pair      |  |  |
| AGND                    | 11             | 28            | LG                | Twisted pair      |  |  |
| IO Status Signal        |                |               |                   |                   |  |  |
| VCC_24V                 | 6              | 20            | DICOM             | -                 |  |  |
| СОМ                     | 15             | 46&42         | DOCOM&EM2         | -                 |  |  |
| ALM                     | 8              | 48            | ALM               | -                 |  |  |
| SON                     | 9              | 15            | SON               | -                 |  |  |
|                         |                |               |                   |                   |  |  |

| VT320E SIGNAL NAME | VT320E PIN NO. | DRIVE PIN NO. | DRIVE SIGNAL NAME | CABLE REQUIREMENT |  |  |
|--------------------|----------------|---------------|-------------------|-------------------|--|--|
| CLR                | 10             | 19            | RES               | -                 |  |  |
| OS                 | 13             | -             | -                 | -                 |  |  |
| SPDIR              | 14             | -             | -                 | -                 |  |  |
| PE Signal          |                |               |                   |                   |  |  |
| PE                 | Shield layer   | Shield layer  | Shield            | -                 |  |  |

#### Mitsubishi MR-JE-\_A Series Servo Parameter Setting Instruction:

| PARAMETER<br>TYPE | RECOMMENDED<br>VALUE | MEANING                                                                                                    |
|-------------------|----------------------|----------------------------------------------------------------------------------------------------|
| PA01              | 2                    | Control mode - speed mode.                                                                                     |
| PA15              | 10000                | The encoder pulse number per revolution × 4 corresponds to the pulse parameter per revolution of VT320E 10000. |
| PC12              | 3000                 | Input speed under maximum analog speed command (10V), the corresponding speed gain of VT320E is 300r/min/V.    |
| PC17              | 0                    | The 0 speed function is not used (the zero-speed clamp function is implemented through the ST2 port).          |
| PD03              | 02                   | Set the CN1-15 pin to SON and the logic to normally open (NO).                                                 |
| PD11              | 03                   | Set the CN1-19 pin to RES and the logic to normally open (NO).                                                 |
| PD34              | _1                   | ALM logic is normally closed (NC).                                                                             |

# **Schneider Servo**

In the **Mechanical Parameter** of VT320E, select **Servo Type** as 0: Panasonic, Mitsubishi series servo.

### Schneider Lexium 23D Series Servo Wiring Table:

| VT320E SIGNAL NAME      | VT320E PIN NO. | DRIVE PIN NO. | DRIVE SIGNAL NAME | CABLE REQUIREMENT |  |  |
|-------------------------|----------------|---------------|-------------------|-------------------|--|--|
| Encoder Feedback Signal |                |               |                   |                   |  |  |
| A+                      | 1              | 21            | OA                | Twisted pair      |  |  |
| A-                      | 2              | 22            | /OA               | Twisted pair      |  |  |
| B+                      | 3              | 25            | ОВ                | Twisted pair      |  |  |
| В-                      | 4              | 23            | /ОВ               | Twisted pair      |  |  |

| VT320E SIGNAL NAME    | VT320E PIN NO. | DRIVE PIN NO. | DRIVE SIGNAL NAME | CABLE REQUIREMENT |  |
|-----------------------|----------------|---------------|-------------------|-------------------|--|
| Z+                    | 5              | 50            | ос                | Twisted pair      |  |
| Z-                    | 7              | 24            | /OC               | Twisted pair      |  |
| Analog Control Signal |                |               |                   |                   |  |
| DA                    | 12             | 42            | V-REF             | Twisted pair      |  |
| AGND                  | 11             | 44            | GND               | Twisted pair      |  |
| IO Status Signal      |                |               |                   |                   |  |
| VCC_24V               | 6              | 11            | COM+              | -                 |  |
| СОМ                   | 15             | 27&45         | D05-/COM-         | -                 |  |
| ALM                   | 8              | 28            | D05+              | -                 |  |
| SON                   | 9              | 9             | SON               | -                 |  |
| CLR                   | 10             | 33            | ARST              | -                 |  |
| OS                    | 13             | 34            | DI3               | -                 |  |
| SPDIR                 | 14             | -             | -                 | -                 |  |
| PE Signal             |                |               |                   |                   |  |
| PE                    | Shield layer   | Shield layer  | Shield            | -                 |  |

### Schneider Lexium23D Series Servo Parameter Setting Instruction:

| PARAMETER<br>TYPE | RECOMMENDED<br>VALUE | MEANING                                                                                                    |
|-------------------|----------------------|----------------------------------------------------------------------------------------------------|
| P1-01             | 2                    | Change to speed mode.                                                                                                  |
| P1-38             | 2000                 | That is 200.0RPM, set the zero comparison value.                                                                       |
| P1-40             | 3000                 | Analog speed command input maximum voltage (10V) rotation speed, the corresponding speed gain of VT320E is 300r/min/V. |
| P1-46             | 2500                 | The corresponding to the pulse parameter per revolution of VT320E 10000.                                               |
| P2-10             | 101                  | The IN1 of the servo is changed to the SON function, and the logic is normally open (NO).                              |
| P2-11             | 0                    | IN2 is not used.                                                                                                    |
| P2-12             | 5                    | The IN3 of the servo is changed to a zero-speed clamp OS signal, and the logic is normally closed (NC).                |

| PARAMETER<br>TYPE | RECOMMENDED<br>VALUE | MEANING                                                                   |
|-------------------|----------------------|---------------------------------------------------------------------------|
| P2-13~P2-<br>17   | 0                    | IN4~IN8 are not used.                                                     |
| P2-14             | 102                  | DI5 of the servo is the ARST signal, and the logic is normally open (NO). |
| P2-22             | 7                    | DO5 ALM, logic is normally closed (NC).                                   |

# Fuji Servo ALPHA5 Smart Plus

In the **Mechanical Parameter** of VT320E, select **Servo Type** as 1: Yaskawa, Delta, and Wise series servo.

#### Fuji ALPHA 5 Smart Plus Series Servo Wiring Table:

| VT320E SIGNAL NAME      | VT320E PIN NO.          | DRIVE PIN NO. | DRIVE SIGNAL NAME | CABLE REQUIREMENT |  |  |  |
|-------------------------|-------------------------|---------------|-------------------|-------------------|--|--|--|
| Encoder Feedback Signal | Encoder Feedback Signal |               |                   |                   |  |  |  |
| A+                      | 1                       | 27            | FFA               | Twisted pair      |  |  |  |
| A-                      | 2                       | 26            | * FFA             | Twisted pair      |  |  |  |
| B+                      | 3                       | 29            | FFB               | Twisted pair      |  |  |  |
| В-                      | 4                       | 28            | * FFB             | Twisted pair      |  |  |  |
| Z+                      | 5                       | 11            | FFZ               | Twisted pair      |  |  |  |
| Z-                      | 7                       | 10            | * FFZ             | Twisted pair      |  |  |  |
| Analog Control Signal   |                         |               |                   |                   |  |  |  |
| DA                      | 12                      | 30            | VREF              | Twisted pair      |  |  |  |
| AGND                    | 11                      | 32            | M5                | Twisted pair      |  |  |  |
| IO Status Signal        |                         |               |                   |                   |  |  |  |
| VCC_24V                 | 6                       | 1             | COMIN             | -                 |  |  |  |
| СОМ                     | 15                      | 19            | COMOUT            | -                 |  |  |  |
| ALM                     | 8                       | 20            | OUT1              | -                 |  |  |  |
| SON                     | 9                       | 2             | CONT1             | -                 |  |  |  |
| CLR                     | 10                      | 3             | CONT2             | -                 |  |  |  |
| OS                      | 13                      | 4             | CONT3             | -                 |  |  |  |

| VT320E SIGNAL NAME | VT320E PIN NO. | DRIVE PIN NO. | DRIVE SIGNAL NAME | CABLE REQUIREMENT |  |  |
|--------------------|----------------|---------------|-------------------|-------------------|--|--|
| SPDIR              | 14             | -             | -                 | -                 |  |  |
| PE Signal          |                |               |                   |                   |  |  |
| PE                 | Shield layer   | Shield layer  | Shield            | -                 |  |  |

### Fuji ALPHA 5 Smart Plus Series Servo Parameter Setting Instruction:

| PARAMETER<br>TYPE | RECOMMENDED<br>VALUE | MEANING                                                                                                    |
|-------------------|----------------------|----------------------------------------------------------------------------------------------------|
| PA1_01            | 1                    | Speed control mode.                                                                                                    |
| PA1_08            | 2500                 | Encoder feedback pulse, the corresponding to the pulse parameter per revolution of VT320E 10000.                                                                                             |
| PA1_25            | 3000                 | Maximum speed ,the corresponding speed gain of VT320E is 300r/min/V.                                                                                                    |
| PA3_01            | 1                    | The CONT1 signal is assigned "Servo ON", and the logic is normally open (NO).                                                                                                    |
| PA3_02            | 11                   | The CONT2 signal is assigned "Alarm Reset", and the logic is normally open (NO).                                                                                                    |
| PA3_03            | 10                   | The CONT3 signal is assigned "Forced Sop".                                                                                                    |
| PA3_28            | 10                   | Set CONT3 to always valid, and the logic is normally closed (NC).                                                                                                    |
| PA3_31            | 10                   | Corresponds to the speed gain on VT320E (10.00V corresponds to servo motor rated speed), such as servo motor rated speed is 3000r/min, the corresponding speed gain of VT320E is 300r/min/V. |
| PA3_51            | 16                   | The OUT1 signal is assigned "Alarm Detection", and the logic is normally closed (NC).                                                                                                    |

# Fuji Servo ALPHA5 Smart

In the **Mechanical Parameter** of VT320E, select **Servo Type** as 0: Panasonic, Mitsubishi series servo.

## Fuji ALPHA 5 Smart Series Servo Wiring Table:

| VT320E SIGNAL NAME      | VT320E PIN NO. | DRIVE PIN NO. | DRIVE SIGNAL NAME | CABLE REQUIREMENT |  |  |
|-------------------------|----------------|---------------|-------------------|-------------------|--|--|
| Encoder Feedback Signal |                |               |                   |                   |  |  |
| A+                      | 1              | 9             | FFA               | Twisted pair      |  |  |
| A-                      | 2              | 10            | * FFA             | Twisted pair      |  |  |
| B+                      | 3              | 11            | FFB               | Twisted pair      |  |  |
| В-                      | 4              | 12            | * FFB             | Twisted pair      |  |  |
| Z+                      | 5              | 23            | FFZ               | Twisted pair      |  |  |

| VT320E SIGNAL NAME    | VT320E PIN NO. | DRIVE PIN NO. | DRIVE SIGNAL NAME | CABLE REQUIREMENT |  |
|-----------------------|----------------|---------------|-------------------|-------------------|--|
| Z-                    | 7              | 24            | * FFZ             | Twisted pair      |  |
| Analog Control Signal |                |               |                   |                   |  |
| DA                    | 12             | 22            | VREF              | Twisted pair      |  |
| AGND                  | 11             | 13            | M5                | Twisted pair      |  |
| IO Status Signal      |                |               |                   |                   |  |
| VCC_24V               | 6              | 1             | COMIN             | -                 |  |
| СОМ                   | 15             | 14            | COMOUT            | -                 |  |
| ALM                   | 8              | 15            | OUT1              | -                 |  |
| SON                   | 9              | 2             | CONT1             | -                 |  |
| CLR                   | 10             | 3             | CONT2             | -                 |  |
| OS                    | 13             | 4             | CONT3             | -                 |  |
| SPDIR                 | 14             | _             | -                 | -                 |  |
| PE Signal             |                |               |                   |                   |  |
| PE                    | Shield layer   | Shield layer  | Shield            | -                 |  |

### Fuji ALPHA 5 Smart Series Servo Parameter Setting Instruction:

| PARAMETER<br>TYPE | RECOMMENDED<br>VALUE | MEANING                                                                                                    |  |
|-------------------|----------------------|----------------------------------------------------------------------------------------------------|--|
| PA1_01            | 1                    | Speed control mode.                                                                                                    |  |
| PA1_08            | 2500                 | Encoder feedback pulse, the corresponding to the pulse parameter per revolution of VT320E 10000.                                                                                             |  |
| PA1_25            | 3000                 | Maximum speed, the corresponding speed gain of VT320E is 300r/min/V.                                                                                                    |  |
| PA3_01            | 1                    | The CONT1 signal is assigned "Servo ON", and the logic is normally open (NO).                                                                                                    |  |
| PA3_02            | 11                   | The CONT2 signal is assigned "Alarm Reset" and the logic is normally open (NO).                                                                                                    |  |
| PA3_03            | 10                   | The CONT3 signal is assigned "Forced Stop".                                                                                                    |  |
| PA3_28            | 10                   | Set CONT3 to always valid, and the logic is normally closed (NC).                                                                                                    |  |
| PA3_31            | 10                   | Corresponds to the speed gain on VT320E (10.00V corresponds to servo motor rated speed), such as servo motor rated speed is 3000r/min, the corresponding speed gain of VT320E is 300r/min/V. |  |
|                   |                      |                                                                                                    |  |

| PARAMETER<br>TYPE | RECOMMENDED<br>VALUE | MEANING                                                                               |
|-------------------|----------------------|---------------------------------------------------------------------------------------|
| PA3_51            | 16                   | The OUT1 signal is assigned "Alarm Detection", and the logic is normally closed (NC). |

# Hechuan X3E Series Servo

In the **Mechanical Parameter** of VT320E, select **Servo Type** as 1: Yaskawa, Delta, and Wise series servo.

### Hechuan X3E Series Servo Wiring Table:

| VT320E SIGNAL NAME      | VT320E PIN NO. | DRIVE PIN NO. | DRIVE SIGNAL NAME | CABLE REQUIREMENT |
|-------------------------|----------------|---------------|-------------------|-------------------|
| Encoder Feedback Signal |                |               |                   |                   |
| A+                      | 1              | 36            | OUT_A             | Twisted pair      |
| A-                      | 2              | 37            | /OUT_A            | Twisted pair      |
| B+                      | 3              | 38            | OUT_B             | Twisted pair      |
| В-                      | 4              | 39            | /OUT_B            | Twisted pair      |
| Z+                      | 5              | 40            | OUT_Z             | Twisted pair      |
| Z-                      | 7              | 41            | /OUT_Z            | Twisted pair      |
| Analog Control Signal   |                |               |                   |                   |
| DA                      | 12             | 32            | A_SPEED           | Twisted pair      |
| AGND                    | 11             | 33            | A_GND             | Twisted pair      |
| IO Status Signal        |                |               |                   |                   |
| VCC_24V                 | 6              | 3             | COM +             | -                 |
| СОМ                     | 15             | 12&22         | COM-&S_ERR-       | -                 |
| ALM                     | 8              | 21            | S_ERR+            | -                 |
| SON                     | 9              | 4             | S_ON              | -                 |
| CLR                     | 10             | 5             | ERR_RST           | -                 |
| OS                      | 13             | 11            | DI8               | -                 |
| SPDIR                   | 14             |               | -                 | -                 |
| PE Signal               |                |               |                   |                   |

| VT320E SIGNAL NAME | VT320E PIN NO. | DRIVE PIN NO. | DRIVE SIGNAL NAME | CABLE REQUIREMENT |
|--------------------|----------------|---------------|-------------------|-------------------|
| PE                 | Shield layer   | Shield layer  | Shield            | -                 |

#### Hechuan X3E Series Servo Parameter Setting Instruction:

| PARAMETER TYPE | RECOMMENDED VALUE | MEANING                                                                     |
|----------------|-------------------|-----------------------------------------------------------------------------|
| P00.01         | 1                 | Speed mode.                                                                 |
| P00.14         | 2500              | The corresponding to the pulse parameter per revolution of VT320E 10000.    |
| P03.00         | 1                 | Select the speed control source as Al1.                                     |
| P03.19         | 2                 | Zero-speed clamp enabled.                                                   |
| P03.20         | 1000              | Set the zero-speed clamp level to 1000rpm.                                  |
| P04.01         | 1                 | Set DI1 to S_ON.                                                            |
| P04.02         | 2                 | Set DI2 to ERR_RST.                                                         |
| P04.08         | 12                | Set DI8 to zero-speed clamp function.                                       |
| P04.11         | 0                 | DI1 terminal logic is normally open (NO).                                   |
| P04.12         | 0                 | DI2 terminal logic is normally open (NO).                                   |
| P04.18         | 0                 | DI8 terminal logic is normally open (NO).                                   |
| P04.28         | 2                 | Set DO8 to S_ERR+.                                                          |
| P04.38         | 1                 | DO8 terminal logic is normally closed (NC) and does not conduct when valid. |
| P05.14         | 3000              | The corresponding speed gain of VT320E is 300r/min/V.                       |
| P05.16         | 0                 | Speed command mode.                                                         |

# **Inovance IS620P Series Servo**

In the **Mechanical Parameter** of VT320E, select **Servo Type** as 1: Yaskawa, Delta, and Wise series servo.

### Inovance IS620P Series Servo Wiring Table:

| VT320E SIGNAL NAME      | VT320E PIN NO. | DRIVE PIN NO. | DRIVE SIGNAL NAME | CABLE REQUIREMENT |
|-------------------------|----------------|---------------|-------------------|-------------------|
| Encoder Feedback Signal |                |               |                   |                   |
| A+                      | 1              | 21            | PAO+              | Twisted pair      |

| VT320E SIGNAL NAME    | VT320E PIN NO. | DRIVE PIN NO. | DRIVE SIGNAL NAME | CABLE REQUIREMENT |
|-----------------------|----------------|---------------|-------------------|-------------------|
| A-                    | 2              | 22            | PAO-              | Twisted pair      |
| B+                    | 3              | 25            | PBO+              | Twisted pair      |
| В-                    | 4              | 23            | PBO-              | Twisted pair      |
| Z+                    | 5              | 13            | PZO+              | Twisted pair      |
| Z-                    | 7              | 24            | PZO-              | Twisted pair      |
| Analog Control Signal |                |               |                   |                   |
| DA                    | 12             | 20            | Al1               | Twisted pair      |
| AGND                  | 11             | 19            | GND               | Twisted pair      |
| IO Status Signal      |                |               |                   |                   |
| VCC_24V               | 6              | 11            | COM+              | -                 |
| СОМ                   | 15             | 14&26&29      | COM- / DO4-/GND   | -                 |
| ALM                   | 8              | 1             | DO4+              | -                 |
| SON                   | 9              | 33            | DI5               | -                 |
| CLR                   | 10             | 8             | DI4               | -                 |
| OS                    | 13             | 32            | DI6               | -                 |
| SPDIR                 | 14             | -             | -                 | -                 |
| IO Status Signal      |                |               |                   |                   |
| PE                    | Shield layer   | Shield layer  | Shield            | -                 |

### Inovance IS620P Series Servo Parameter Setting Instruction:

| PARAMETER TYPE | RECOMMENDED VALUE | MEANING                                                       |
|----------------|-------------------|---------------------------------------------------------------|
| H02-00         | 0                 | Control mode selects speed mode.                              |
| H03-08         | 2                 | Set the function of DI4 to ALM-RST (fault and warning reset). |
| H03-09         | 0                 | DI4 terminal logic is normally open (NO).                     |
| H03-10         | 1                 | Set the function of DI5 to S-ON (servo enable).               |
| H03-11         | 0                 | DI5 terminal logic is normally open (NO).                     |

| PARAMETER TYPE | RECOMMENDED VALUE | MEANING                                                                          |
|----------------|-------------------|----------------------------------------------------------------------------------|
| H03-12         | 12                | Set the function of DI6 to ZCLAMP (zero-position fixation enable).               |
| H03-13         | 0                 | DI6 terminal logic is normally open (NO).                                        |
| H03-80         | 3000              | The corresponding speed gain of VT320E is 300r/min/V.                            |
| H04-06         | 11                | Set the function of DO4 to ALM (fault).                                          |
| H04-07         | 1                 | DO4 terminal logic is normally closed (NC), and outputs H high level when valid. |
| H05-17         | 2500              | The corresponding to the pulse parameter per revolution of VT320E 10000.         |
| H06-00         | 1                 | Select the speed control source as AI1.                                          |
| H06-02         | 0                 | Select the speed command source as the main speed command A source.              |
| H06-15         | 6000              | Set the zero speed fixed speed threshold to 6000rpm.                             |

# **Inovance SV610P Series Servo**

In the **Mechanical Parameter** of VT320E, select **Servo Type** as 1: Yaskawa, Delta, and Wise series servo.

### Inovance SV610 Series Servo Wiring Table:

| VT320E SIGNAL NAME      | VT320E PIN NO. | DRIVE PIN NO. | DRIVE SIGNAL NAME | CABLE REQUIREMENT |
|-------------------------|----------------|---------------|-------------------|-------------------|
| Encoder Feedback Signal |                |               |                   |                   |
| A+                      | 1              | 21            | PAO+              | Twisted pair      |
| A-                      | 2              | 22            | PAO-              | Twisted pair      |
| B+                      | 3              | 25            | PBO+              | Twisted pair      |
| В-                      | 4              | 23            | PBO-              | Twisted pair      |
| Z+                      | 5              | 13            | PZO+              | Twisted pair      |
| Z-                      | 7              | 24            | PZO-              | Twisted pair      |
| Analog Control Signal   |                |               |                   |                   |
| DA                      | 12             | 20            | Al1               | Twisted pair      |
| AGND                    | 11             | 19            | GND               | Twisted pair      |
| IO Status Signal        |                |               |                   |                   |
| VCC_24V                 | 6              | 11            | COM+              | -                 |

| VT320E SIGNAL NAME | VT320E PIN NO. | DRIVE PIN NO. | DRIVE SIGNAL NAME | CABLE REQUIREMENT |
|--------------------|----------------|---------------|-------------------|-------------------|
| СОМ                | 15             | 14&26&29      | COM- / DO4-/GND   | -                 |
| ALM                | 8              | 1             | DO4+              | -                 |
| SON                | 9              | 33            | DI5               | -                 |
| CLR                | 10             | 8             | DI4               | -                 |
| OS                 | 13             | 12            | DI9               | -                 |
| SPDIR              | 14             |               |                   | -                 |
| PE Signal          |                |               |                   |                   |
| PE                 | Shield layer   | Shield layer  | Shield            | -                 |

## Inovance SV610P Series Servo Parameter Setting Instruction:

| PARAMETER TYPE | RECOMMENDED VALUE | MEANING                                                                          |
|----------------|-------------------|----------------------------------------------------------------------------------|
| H02-00         | 0                 | Control mode selects speed mode.                                                 |
| H03-08         | 2                 | Set the function of DI4 to ALM-RST (fault and warning reset).                    |
| H03-09         | 0                 | DI4 terminal logic is normally open (NO).                                        |
| H03-10         | 1                 | Set the function of DI5 to S-ON (servo enable).                                  |
| H03-11         | 0                 | DI5 terminal logic is normally open (NO).                                        |
| H03-18         | 12                | Set the function of DI9 to ZCLAMP (zero-position fixation enable).               |
| H03-19         | 0                 | DI9 terminal logic is normally open (NO).                                        |
| H03-80         | 3000              | The corresponding speed gain of VT320E is 300r/min/V.                            |
| H04-06         | 11                | Set the function of DO4 to ALM (fault).                                          |
| H04-07         | 1                 | DO4 terminal logic is normally closed (NC), and outputs H high level when valid. |
| H05-17         | 2500              | The corresponding to the pulse parameter per revolution of VT320E 10000.         |
| H06-00         | 1                 | Select the speed control source as AI1.                                          |
| H06-02         | 0                 | Select the speed command source as the main speed command A source.              |
| H06-15         | 6000              | Set the zero speed fixed speed threshold to 6000rpm.                             |

# Xinjie DS5F Series Servo
In the **Mechanical Parameter** of VT320E, select **Servo Type** as 1: Yaskawa, Delta, and Wise series servo.

### Xinjie DS5F Series Servo Wiring Table:

| VT320E SIGNAL NAME      | VT320E PIN NO. | DRIVE PIN NO. | DRIVE SIGNAL NAME | CABLE REQUIREMENT |
|-------------------------|----------------|---------------|-------------------|-------------------|
| Encoder Feedback Signal |                |               |                   |                   |
| A+                      | 1              | 35            | OA+               | Twisted pair      |
| A-                      | 2              | 36            | OA-               | Twisted pair      |
| В+                      | 3              | 37            | OB+               | Twisted pair      |
| В-                      | 4              | 38            | OB-               | Twisted pair      |
| Z+                      | 5              | 39            | OZ+               | Twisted pair      |
| Z-                      | 7              | 40            | OZ-               | Twisted pair      |
| Analog Control Signal   |                |               |                   |                   |
| DA                      | 12             | 33            | VREF+             | Twisted pair      |
| AGND                    | 11             | 34            | VREF-             | Twisted pair      |
| IO Status Signal        |                |               |                   |                   |
| VCC_24V                 | 6              | 30            | +24V              | -                 |
| СОМ                     | 15             | 15            | СОМ               | -                 |
| ALM                     | 8              | 8             | SO2               | -                 |
| SON                     | 9              | 20            | SI1               | -                 |
| CLR                     | 10             | 21            | SI2               | -                 |
| OS                      | 13             | 24            | SI5               | -                 |
| SPDIR                   | 14             |               |                   | -                 |
| PE Signal               |                |               |                   |                   |
| PE                      | Shield layer   | Shield layer  | Shield            | -                 |

### Xinjie DS5F Series Servo Parameter Setting Instruction:

| PARAMETER<br>TYPE | RECOMMENDED<br>VALUE | MEANING                          |
|-------------------|----------------------|----------------------------------|
| P0-01             | 4                    | Speed control (external analog). |

| PARAMETER<br>TYPE | RECOMMENDED<br>VALUE | MEANING                                                                                                    |
|-------------------|----------------------|----------------------------------------------------------------------------------------------------|
| P0-18             | 2500                 | Set the encoder feedback pulse number per revolution (low level), the corresponding to the pulse parameter per revolution of VT320E 10000.                                                 |
| P0-19             | 0                    | Set the encoder feedback pulse number per revolution (high level).                                                                                                    |
| P3-00             | 0                    | V-REF is used as speed command input.                                                                                                    |
| P3-01             | 10000                | The rated speed corresponds to the analog voltage.                                                                                                    |
| P3-12             | 0                    | Zero-speed clamp mode.                                                                                                    |
| P3-13             | 300                  | When the ZCLAMP input signal is ON, the forced speed command is 0. When the actual speed drops below P3-13, it switches to position mode control and the servo is locked at this position. |
| P5-20             | n.0001               | Set SI1 to /S-ON signal, logic is normally open (NO).                                                                                                    |
| P5-24             | n.0002               | Set SI2 to /ALM-RST signal, logic is normally open (NO).                                                                                                    |
| P5-31             | n.0005               | Set SI5 to /ZCLAMP signal, logic is normally open (NO).                                                                                                    |
| P5-47             | n.0012               | Set SO2 to /ALM signal, logic is normally closed (NC).                                                                                                    |

# **Raynen RA1 Series Servo**

In the **Mechanical Parameter** of VT320E, select **Servo Type** as 1: Yaskawa, Delta, and Wise series servo.

### Raynen RA1 Series Servo Wiring Table:

| VT320E SIGNAL NAME      | VT320E PIN NO. | DRIVE PIN NO. | DRIVE SIGNAL NAME | CABLE REQUIREMENT |
|-------------------------|----------------|---------------|-------------------|-------------------|
| Encoder Feedback Signal |                |               |                   |                   |
| A+                      | 1              | 49            | PAO+              | Twisted pair      |
| A-                      | 2              | 50            | PAO -             | Twisted pair      |
| B+                      | 3              | 24            | PBO+              | Twisted pair      |
| В-                      | 4              | 25            | PBO -             | Twisted pair      |
| Z+                      | 5              | 22            | PZO+              | Twisted pair      |
| Z-                      | 7              | 23            | PZO -             | Twisted pair      |
| Analog Control Signal   |                |               |                   |                   |
| DA                      | 12             | 1             | AI1               | Twisted pair      |
|                         |                |               |                   |                   |

| VT320E SIGNAL NAME | VT320E PIN NO. | DRIVE PIN NO. | DRIVE SIGNAL NAME | CABLE REQUIREMENT |
|--------------------|----------------|---------------|-------------------|-------------------|
| AGND               | 11             | 2&3           | AGND-             | Twisted pair      |
| IO Status Signal   |                |               |                   |                   |
| VCC_24V            | 6              | 20&38         | 24V               | -                 |
| СОМ                | 15             | 47&48         | GND               | -                 |
| ALM                | 8              | 4             | DO2+              | -                 |
| SON                | 9              | 39            | GDI1              | -                 |
| CLR                | 10             | 37            | GDI2              | -                 |
| OS                 | 13             | 43            | GDI6              | -                 |
| SPDIR              | 14             |               |                   | -                 |
| PE Signal          |                |               |                   |                   |
| PE                 | Shield layer   | Shield layer  | Shield            | -                 |

## Raynen RA1 Series Servo Parameter Setting Instruction:

| PARAMETER<br>TYPE | RECOMMENDED<br>VALUE | MEANING                                                                                                    |
|-------------------|----------------------|----------------------------------------------------------------------------------------------------|
| P000A             | 0                    | Speed mode.                                                                                                    |
| P0016             | 2500                 | Set the pulse output port. When the motor rotates 1 circle, the pulse number output by the pulse output port. The corresponding to the pulse parameter per revolution of VT320E 10000. |
| P0107             | 1                    | Set GDI1 to S-ON signal.                                                                                                    |
| P0108             | 0                    | Set GDI6 logic to normally open (NO).                                                                                                    |
| P0109             | 3                    | Set GDI2 to ALM-RST signal.                                                                                                    |
| P010A             | 0                    | Set GDI2 logic to normally open (NO).                                                                                                    |
| P0111             | 8                    | Set GDI6 to ZCLAMP.                                                                                                    |
| P0112             | 0                    | Set GDI6 logic to normally open (NO).                                                                                                    |
| P012A             | 2                    | Set DO2 to ALM signal.                                                                                                    |
| P012B             | 1                    | Set DO2 logic to normally closed (NC).                                                                                                    |
| P0142             | 3000                 | The corresponding motor speed when the analog input is 10V, the corresponding speed gain of VT320E is 300r/min/V.                                                                      |

| PARAMETER<br>TYPE | RECOMMENDED<br>VALUE | MEANING                                                                                                    |
|-------------------|----------------------|----------------------------------------------------------------------------------------------------|
| P0601             | 1                    | Al1 is input as speed command.                                                                                            |
| P061A             | 10000                | When the zero-position fixation signal is valid and the speed command is less than this value, the motor shaft is locked. |